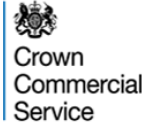

## **ECO Brokerage eAuction Programme Green Deal Provider (GDP) Guidance**

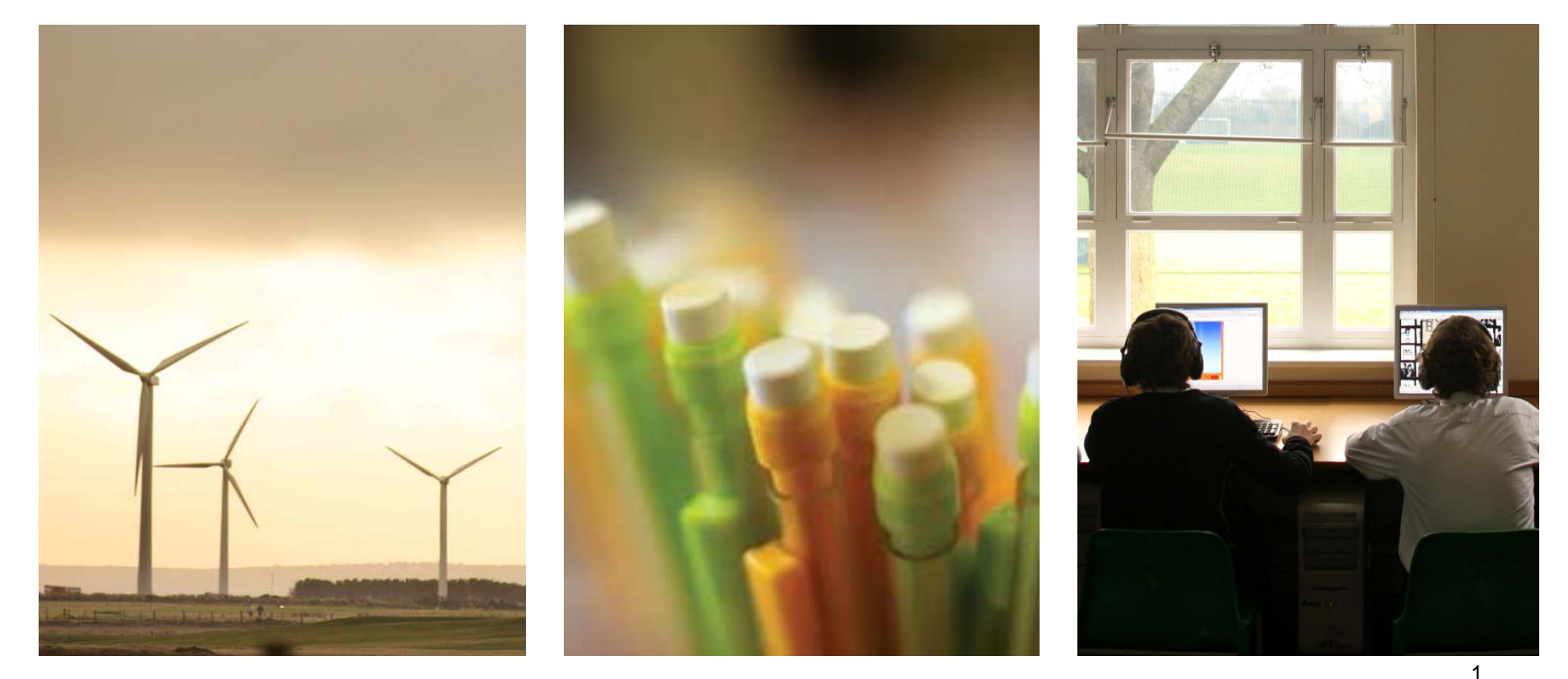

ECO Brokerage – Seller Guidance – Revised 10 February 2014

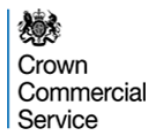

# About the ECO Brokerage eAuction Programme

The Crown Commercial Service eAuction team has been commissioned by the Department for Energy and Climate Change (DECC) to manage the ECO Brokerage eAuction Programme on their behalf.

Dates for the next ECO Brokerage Auction can be found here: <u>https://www.gov.uk/energy-companies-obligation-brokerage</u>

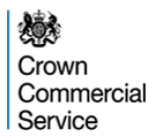

# **Registering for ECO Brokerage**

If you are an accredited Green Deal Provider and would like to sell ECO points on the ECO Brokerage Auction Platform, please contact <u>eAuctionsecobrokerage@ccs.gsi.gov.uk</u>

You will be required to complete a pre-trading compliance process which includes:

- Providing details of the representatives who are authorised to trade on your behalf. **Please ensure you provide all details requested.**
- Confirmation of how you will maintain an information barrier between the energy supply and service delivery arms of your business where appropriate
- Agreeing the standard contract, which consists of the rules of the platform (Terms and Conditions) and the setting out of delivery and payment terms for ECO points bought on the platform (the Bilateral Off-take contract).

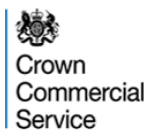

# Log-in and passwords

Once you have registered and successfully completed the compliance process, the Crown Commercial Service will issue you with a username and password for the eAuction website - <u>https://ukgps-sandbox.emptoris.com</u>. This will be done by email and appear from 'Government Procurement Service'.

The first time you log-in you will be asked to agree to the rules of the IT platform – these are addition to the standard contracts

The password can be used only once and must be changed to something memorable. The brokerage participant is responsible for keeping their password secure. Companies are responsible for regulating and monitoring the behaviour of any participant acting on their behalf using these log ins.

If you have forgotten your log-in details or need to have them reset, please contact: <a href="mailto:eenablement@ccs.gsi.gov.uk">eenablement@ccs.gsi.gov.uk</a>

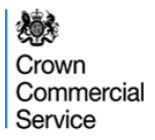

## **Rules of the Platform**

By participating in an Auction, a Bidder agrees to abide by the Terms and Conditions of the platform. As stated in this document (a copy of which is sent to Bidders during registration) infringement of these terms and conditions can lead to suspensions of a participants' right to trade on the platform.

If any changes to the Standard contract are made, all registered participants will be informed by email and sent new copies. Acceptance of the new contracts will be assumed if the participant continues to trade on the platform. If the participant does not wish to trade under the new contracts, they are entitled to withdraw from the platform. Changes will not be made during an auction.

## Withdrawing From ECO Brokerage

If you no longer wish to trade on ECO Brokerage, please send an email to <u>eAuctionsecobrokerage@ccs.gsi.gov.uk</u>

Your Username and Password for the eAuction website will be revoked and a letter confirming this will be sent to a company director.

You may not withdraw from ECO Brokerage during an auction.

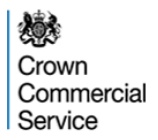

#### **The ECO Brokerage Auction Process**

ECO Brokerage auctions will be run on a fortnightly basis.

Each eAuction (Day 8) will commence at 09:00 hours; bidding will conclude at 17:00 hours the same day.

| Day    | Activity                                       | Carried Out By                               |
|--------|------------------------------------------------|----------------------------------------------|
| Day 1  | Open for lot submission – 9am                  | GDPs submit lots they want to sell in the    |
|        |                                                | forthcoming auction.                         |
| Day 2  | Lots submitted – close 23:59 hours             | Lots submitted after this point wont go into |
|        |                                                | the auction.                                 |
| Day 3  | Auction Build Commences (pm)                   | The Crown Commercial Service builds the      |
| Day 4  | Auction Build                                  | auction from the lots submitted by GDPs.     |
| Day 5  | Auction Build                                  |                                              |
| Day 6  | Lots published to EnCos – 9am                  | Energy Companies can review the available    |
| Day 7  | Lots reviewed by EnCos                         | lots for this fortnight's auction.           |
| Day 8  | Auction Day                                    | Energy Companies bid on lots for sale.       |
| Day 9  | Sellers informed of sold/ unsold lots          |                                              |
| Day 10 | Broker sends out Bid Confirm Letters           | Energy Companies and Green Deal Providers    |
|        | (confirming identities of contracting parties) | are informed who they have contracted with   |
|        | which are then signed and exchanged            | according to their lots and bids submitted.  |

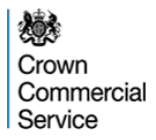

# **Technological requirements**

#### Technology

You will be required to access the eAuction website via a stable internet connection using Internet Explorer version 6.0 or later.

Please also 'allow pop-ups from this site'.

It is the Sellers' responsibility to ensure that they login via a secure connection and have the technology/connectivity available to access the eSourcing Suite.

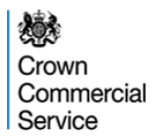

## **Standard Lot Sizes on Brokerage**

ECO Brokerage has been designed to be a blind auction. Buyers should not be able to identify the seller from the lot description.

To address the risk that bespoke lots are created in order that they can be matched to a particular seller, lots will be submitted in bands, and within particular timescales.

The bands – within which you must submit your lots are below:

|                    | Bar   | nd 1  | Bar   | id 2  | Ban   | d 3  | Ban | d 4  | Bar | nd 5 | Ban | id 6  | Ban   | d 7  |
|--------------------|-------|-------|-------|-------|-------|------|-----|------|-----|------|-----|-------|-------|------|
| Carbon             | Min   | Max   | Min   | Max   | Min   | Max  | Min | Max  | Min | Max  | Min | Max   | Min   | Max  |
| Lot Size (tCO2)    | 1k    | 3k    | 3k    | 6k    | 6k    | 10k  | 10k | 14k  | 14k | 19k  | 19k | 26k   | 26k   | 35k  |
| Affordoblo         | Bar   | nd 1  | Bar   | nd 2  | Bai   | nd 3 | Bai | nd 4 | Ba  | nd 5 | Bai | nd 6  | Bar   | nd 7 |
| Warmth<br>Lot Size | Min   | Max   | Min   | Max   | Min   | Max  | Min | Max  | Min | Max  | Min | Max   | Min   | Max  |
| (£billsaving)      | £100k | £300k | £300k | £600k | £600k | £1m  | £1m | £3m  | £3m | £5m  | £5m | £7.5m | £7.5m | £10m |

Lots submitted within the incorrect band for its size will be **invalid** and will not be sold in the forthcoming auction. **Invalid** lots are marked as such when they are submitted.

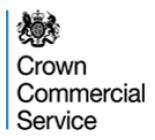

### **The eSourcing Suite**

#### Crown Commercial Service eSourcing Suite is located here:

https://ukgps-sandbox.emptoris.com

| Government Procurement Service eSourcing - Windows Internet Explorer |                                                                                                    |
|----------------------------------------------------------------------|----------------------------------------------------------------------------------------------------|
| C v ktps://gpsesourcing.cabinetoffice.gov.uk/sso/jsp/login.jsp       | - ▲ 4 × Google                                                                                                 |
| A Favorites Sourcing                                                 |                                                                                                    |
| Covernment Procureme<br>Service                                      | ent                                                                                                    |
| Register Here                                                        | Useful Links                                                                                                   |
| Name :* login                                                        | Register for GPS eSourcing<br>Procurement Guidance<br>Help & Support                                           |
| Forgot your Login Name or Password?                                  | Related External Links                                                                                         |
|                                                                      | Government Procurement Portal<br>Contracts Finder<br>Tenders Electronic Daily (TED)<br>SIMAP<br>Cabinet Office |
| Fr                                                                   | eedom of Information   Privacy Policy   Terms and Conditions                                                   |
|                                                                      | Trusted sites   Protected Mode: Off                                                                            |

NB: The screen-shots provided are for illustrative purposes only

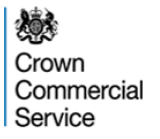

#### **Accepting Terms and Conditions:**

#### User Agreement

#### General Terms

#### 1. Introduction

- 1.1. This User Agreement between the Government Procurement Service (the Buyer) and the Supplier governs the access and use of the eSourcing System (the System) by the Supplier to respond to an invitation from the Buyer to participate in a procurement exercise.
- 1.2. A procurement exercise may include a Pre-Qualification Questionnaire (POQ), a Request for Information (RFI), an Invitation to Tender ((TT), an Invitation to Participate in Dialogue ((TPO), an Invitation to Submit Final Tender ((TSFO), Invitation to Submit Final Tender ((TSFT), a Best And Final Offer (BAFO), a Request for Proposal (RFP), a Request for Quotation (RFQ), an electronic Auction or an electronic Contract. This above list of individual procurement exercise processes is indicative and a non-exhaustive representation of commonly used terminology. Buyer Organisations may have their own, unique terminology to be applied on a case by case basis.
- 1.3. The System is provided by Emploris Inc. and operated by the Buyer. This User Agreement applies to the Supplier's and its Supplier Users' access to and use of the System. The Supplier acknowledges that by a Supplier User accessing the System using the user ID and password provided by, or on behalf of the Buyer, the Supplier agrees to be bound by this User Agreement.
- 1.4. The Supplier shall only use the System to respond to an invitation to participate in a procurement exercise in accordance with this User Agreement and any further rules expressed and presented in the System. In the event that there is any conflict between this User Agreement and any such further rules, then the provisions of such further rules shall take precedence over this User Agreement.

#### 2. Access

- 2.1. The Buyer grants to the Supplier, free of charge, access to the System by Supplier Users for the purpose of responding to any invitation to participate in a procurement exercise, subject to this User Agreement.
- 2.2. The Buyer may immediately deny access to the System by the Supplier and/or one or more Supplier Users by giving notice in writing to the Supplier if any of the following events occur: 2.2.1. The Supplier commits a material breach of any of its obligations under this User Agreement; and
  - 2.2.2. The Supplier fails to remedy, or persists in, any breach of any of its obligations under this User Agreement after having been notified in writing to remedy or desist such breach within a period of ten (10) Working Days.
- 2.3. Without prejudice to any of the Buyer's other rights, the Buyer reserves the right to suspend access to the System without notice for technical or legal reasons.

#### 3. Registration

- 3.1. To be granted access to the System, the Supplier must register each person which the Supplier wishes to be a Supplier User by providing the required registration data and specifying a user ID and password.
- 3.2. User ID and password are strictly personal to the Supplier User and non-transferable. The Supplier shall ensure that its Supplier Users do not divulge or disclose their user ID or password to third parties. In the event that the Supplier or a Supplier User becomes aware that a user ID and / or password may have been divulged, disclosed or discovered by any third party, they shall immediately notify the Helpdesk.
- 3.3. The Supplier shall designate an individual Supplier User to manage access to the System by other Supplier Users.
- 3.4. The Supplier must immediately inform the Helpdesk in the event that a Supplier User leaves its employment or no longer requires access to the System. The Buyer retains the right to deactivate a Supplier User user ID and password if there has been no access for a period of sixty (60) days.

#### Invitation to Participate

- 4.1. The Buyer shall send, through the System, an invitation to participate in a specific procurement exercise to appropriate Suppliers that have registered and been activated on the System as described in the User Agreement. Data and information relating to a specific procurement exercise shall be made available to invited Suppliers.
- 4.2. The Buyer shall configure the System as appropriate for each procurement exercise. The selected configuration settings for a procurement exercise shall be displayed on the System for invited Suppliers to view. The Supplier acknowledges that by one of its Supplier Users participating in a procurement exercise on the System, the Supplier agrees to be bound by these configuration settings.
- 4.3. All material issued through the System in connection with this procurement shall remain the property of the Buyer and shall be used only for the purpose of this procurement.

#### **ESOURCING USE AGREEMENT**

I Agree I do NOT Agree

In addition, Sellers are reminded that they must observe the ECO Platform Provider Terms and Conditions

## **Password change:**

GPS eSourcing

2 L

Change Password

| Change Pass             | word of user . GPS Training Supplier 11 in Organization GPS_Test_Supplier_11                                                                                                    |
|-------------------------|----------------------------------------------------------------------------------------------------|
| Enter Passwo            | rd                                                                                                    |
| Current<br>Password *   | •••••                                                                                                    |
| New<br>Password *       | •••••                                                                                                    |
| Retype<br>Password *    | ••••••                                                                                                    |
|                         |                                                                                                    |
| Password Res            | et Question:                                                                                                    |
|                         | Be sure the questions/answers you have selected are ones you will remember. You will need to correctly answer your selected Password Reset Question with an exact match to reset your password online. The answer to your question is not case-sensitive. |
| Select<br>Question<br>* | In which city were you born?                                                                                                    |
| Enter Answer<br>*       | Liverpool                                                                                                    |
|                         | Save                                                                                                    |

Type your current and new passwords in the appropriate fields and Click on the Save button to change it.

The first time you login you will be asked to change your password. Your new password must be at least 8 characters long and contain an upper case, lowercase, number and special character (e.g. !). For example, an acceptable password would be 'Christmas#1'.

#### **Locate Event**

| <complex-block></complex-block>                                                                                                    |                                                        |                                    |                                  |                           |               |                                          |
|----------------------------------------------------------------------------------------------------|--------------------------------------------------------|------------------------------------|----------------------------------|---------------------------|---------------|------------------------------------------|
| <complex-block></complex-block>                                                                                                    | 🕒 🍚 🗢 🙋 https://ukgps-sandbox.                         | .emptoris.com/e1/index.jsp?_eps_=Y |                                  |                           | 👻 🔒 🐓 🗙 🔁     | Bing                                     |
| <complex-block><complex-block><complex-block><complex-block><complex-block><complex-block><complex-block></complex-block></complex-block></complex-block></complex-block></complex-block></complex-block></complex-block>                                                                                                    | 🔶 Favorites 🛛 👍 🏉 Suggested Sites 🗸                    | 🝷 🦻 Get more Add-ons 👻 🔊 Free      | Hotmail 🕖 Government Procurement |                           |               |                                          |
| CPS courding The next the first test test test test test test test t                                                                                                    | Covernment Procurement Service eSo                     | ourcing                            |                                  |                           | 🟠 🔻 🔊         | 🔹 🖃 🖶 👻 Page 🕶 Safety 🕶 Tools            |
| <image/> <complex-block><complex-block><complex-block><complex-block><complex-block><complex-block><complex-block><image/><image/><image/><image/></complex-block></complex-block></complex-block></complex-block></complex-block></complex-block></complex-block>                                                                                                    |                                                        | Bids Messages Utilities            |                                  |                           |               |                                          |
| <image/> New REX ON Second Procession Second Procession Second Procesion Second Procession Second Procession <p< th=""><th></th><th></th><th></th><th></th><th></th><th></th></p<>                                                                                                    |                                                        |                                    |                                  |                           |               |                                          |
| View RFx(s) <sup>ch</sup> Because device the second second se                                                                                                    |                                                        |                                    | Bide                             | ada)                      | _             |                                          |
| Detroit of the second of the second of th                                                                                                    |                                                        |                                    | View RFx(s)                      | Covernr Governr           | nent Procure  | ement                                    |
| Al Concernance (1990)<br>The Name<br>The Name<br>The |                                                        |                                    |                                  | Service                   |               |                                          |
| Note       Note                                                                                                    | All Open/Pending/Paused RFx(s)                         |                                    |                                  |                           |               | 🍓 Open/Pending/Paused 🗸                  |
| Exceedenance. Audelou Strategies - Audelou VI Companyees - Audelou VI Companyees Margins Park For For For Very (Parkees - July 2012 - Monitory advantage) TEST Vehicles Purchase - July 2012 - Monitory advantage TEST Vehicles Purchase - July 2012 - Monitory advantage TEST Vehicles - July 2012 - Monitory advantage TEST Vehicles - July 2012 - Monitory advantage TEST Vehicles - July 2012 - Monitory advantage TEST Vehicles - July 2012 - Monitory advantage TEST Vehicles - July                                                                                                    | RFx Name                                               | RFx Unique Id                      | Summary RFx Accentee             | Stiete RFS                | Style Status  | Time Remaining Open time GMT Close Tin   |
| In the difference who appendix to the second to the second to the sec                                                                                                    | ECO Brokerage - Auction v4                             | ECO Brokerage - Auction v4         | View/R                           | espond to RFx FA English  | New           | 22 hrs 50 min 29/11/2012 18:38 30/11/201 |
| In the second second control of the second control of the secon                                                                                                    | TEST Sale of Recovered Newsprint, August 20            | 112 TEST_EA031                     |                                  | espond to RFX FA English  | Open          | 28/08/2012 15:36                         |
| <ol> <li>Event Name</li> <li>Click 'View/Respond to RFx' – if the event is not displayed used the drop down filter and change to "All"</li> </ol>                                                                                                    | Test Weighting #1                                      | 1a                                 | E View/R                         | espirato REX RA English   | Paused        | 21/11/2012 15:42                         |
| <ol> <li>Event Name</li> <li>Click 'View/Respond to RFx' – if the event is not displayed used the drop down filter and change to "All"</li> </ol>                                                                                                    | Test Weighting #1                                      | 14                                 |                                  | apond to Kr x lox English | rauseu        | 21/11/2012 13:42                         |
| <ol> <li>Event Name</li> <li>Click 'View/Respond to RFx' – if the event is not displayed used the drop down filter and change to "All"</li> </ol>                                                                                                    |                                                        |                                    |                                  |                           |               |                                          |
| 2. Click 'View/Respond to RFx' – if the event is not displayed used the drop down filter and change to "All"                                                                                                    |                                                        |                                    |                                  |                           |               |                                          |
| Done                                                                                                    | 1. Event Name                                          |                                    |                                  |                           |               |                                          |
| Done                                                                                                    | <ol> <li>Event Name</li> <li>Click 'View/Re</li> </ol> | espond to RFx' – if t              | the event is not display         | yed used the drop         | down filter a | nd change to "All"                       |
| Done                                                                                                    | <ol> <li>Event Name</li> <li>Click 'View/Re</li> </ol> | espond to RFx' – if t              | the event is not display         | yed used the drop         | down filter a | nd change to "All"                       |
| Done                                                                                                    | <ol> <li>Event Name</li> <li>Click 'View/Re</li> </ol> | espond to RFx' – if t              | the event is not display         | yed used the drop         | down filter a | nd change to "All"                       |
| Done                                                                                                    | <ol> <li>Event Name</li> <li>Click 'View/Re</li> </ol> | espond to RFx' – if t              | the event is not display         | yed used the drop         | down filter a | nd change to "All"                       |
| Done                                                                                                    | <ol> <li>Event Name</li> <li>Click 'View/Re</li> </ol> | espond to RFx' – if t              | the event is not display         | yed used the drop         | down filter a | nd change to "All"                       |
|                                                                                                    | <ol> <li>Event Name</li> <li>Click 'View/Re</li> </ol> | espond to RFx' – if t              | the event is not display         | yed used the drop         | down filter a | nd change to "All"                       |
|                                                                                                    | <ol> <li>Event Name</li> <li>Click 'View/Re</li> </ol> | espond to RFx' – if t              | the event is not display         | yed used the drop         | down filter a | nd change to "All"                       |

### **Accepting the Invitation**

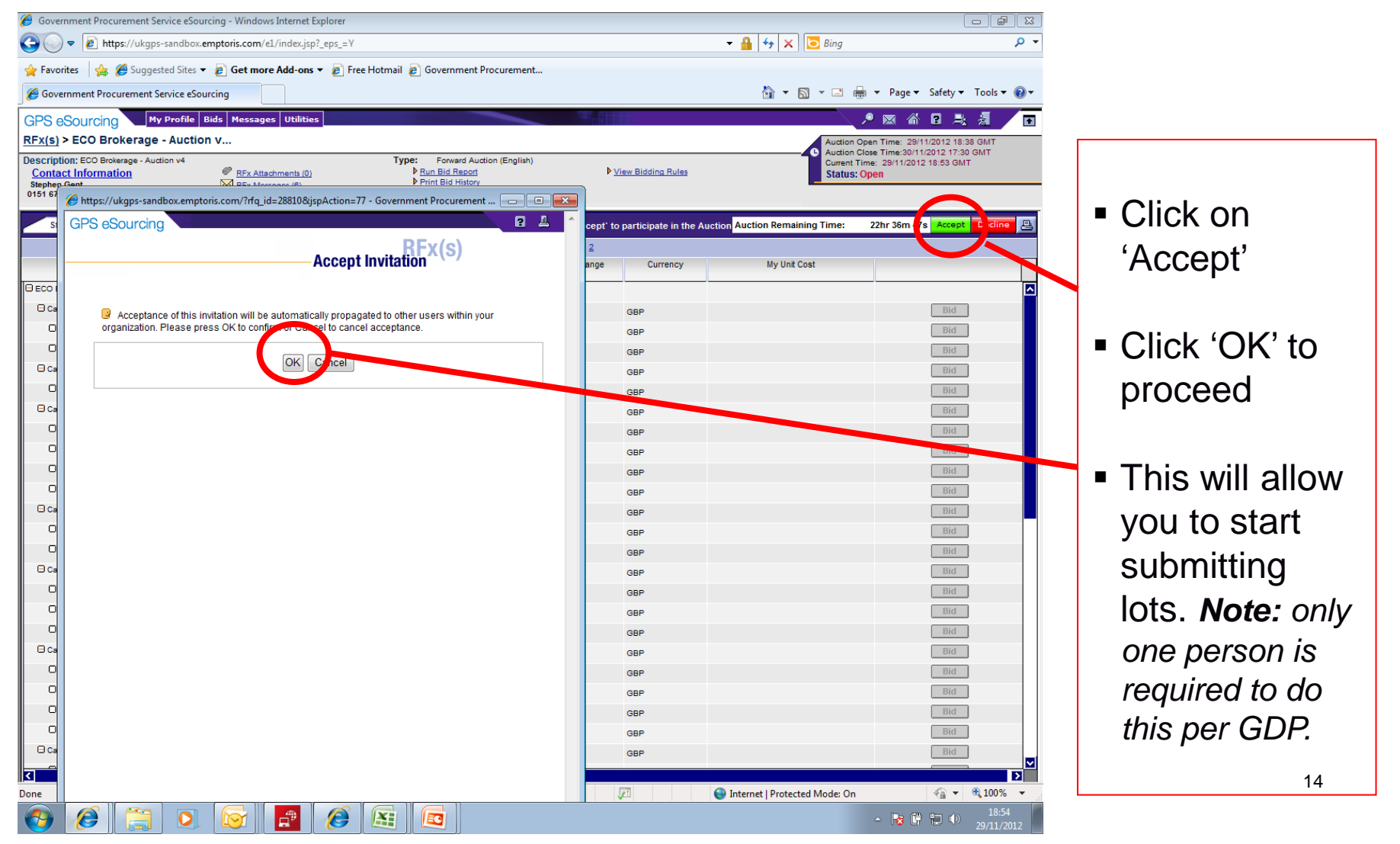

ECO Brokerage - Seller Guidance

| 🏉 Government Proc                                                     | urement Service eSourcing - W                 | 'indows Internet Explorer        |                                                                                                    |                      |                  |              |                 | - 7 🛛                                                                  |
|-----------------------------------------------------------------------|-----------------------------------------------|----------------------------------|----------------------------------------------------------------------------------------------------|----------------------|------------------|--------------|-----------------|------------------------------------------------------------------------|
| 🚱 🗣 🙋 https                                                           | ;//ukgps-sandbox. <b>emptoris.com</b> /e1/ind | lex.jsp?_eps_=Y                  |                                                                                                    |                      |                  | ۲ 🔒          | 🕂 🗙 🙋 Bing      | <b>ب ۹</b>                                                             |
| File Edit View Fav                                                    | orites Tools Help                             | 🗴 🍖 Convert 👻 🛃 Select           |                                                                                                    |                      |                  |              |                 |                                                                        |
| 🚖 Favorites 🛛 🚖 🎫                                                     | My Tickets 🥥 Buying Solutions Webb            | Ex Ent 🄏 Suggested Sites 🝷 🖉 Web | Slice Gallery 🝷 🕖 Free Hotmail                                                                                  |                      |                  |              |                 |                                                                        |
| Covernment Procurer                                                   | nent Service eSourcing                        |                                  |                                                                                                    |                      |                  |              | 🏠 • 🔊 - 🖃 🌲 • P | age • Safety • Tools • 🔞 • 🎽                                           |
| GPS eSourcing                                                         | My Profile Bids Messa                         | ges Utilities                    | The second second second second second second second second second second second second second second second se |                      |                  |              |                 | ) 🛛 🐔 🛛 🔏 🗖                                                            |
| RFx(s) > GDP Offe                                                     | ring Collection T                             |                                  |                                                                                                    |                      |                  |              | Rema            | ining Time: 12hr 45p 19s                                               |
| Description: GDP Offeri<br>Contact Information<br>Peter Youngman<br>0 | ng Collection Test - Screenshots              | ments (3) ▶ Run Bid F<br>Jes (2) | Type: RFQ<br>leoort                                                                                             |                      |                  | Submit all   | Draft Bids >>   | ime: 10/02/2014 11 / GMT<br>ime: 10/02/2014 3:59 GMT<br><b>5: Open</b> |
| All Items (1) S                                                       | ingleBid MultiBid                             |                                  |                                                                                                    |                      |                  |              | 🔎 Search        | Bid Offline 🙀 🗄 📇 🔠                                                    |
| Lot                                                                   | Category                                      | Name 🚔                           | Туре                                                                                                    | Quantity             | 0                |              | Bid             | Bid Revision                                                           |
| ECO Brokerage                                                         | Energy Management Services                    | ECO Lot Submission               | Simple Item                                                                                                    | 1                    | Ø <sub>(0)</sub> | <b>₫</b> (0) | Place New Bid   |                                                                        |
|                                                                       |                                               |                                  |                                                                                                    |                      |                  |              |                 |                                                                        |
| Done                                                                  |                                               | Terr a                           | 10-                                                                                                    |                      |                  | Z            | 😜 Internet      | 🖓 🕶 🤁 100% 💌 🏢                                                         |
| 🦺 start 🛛 🙆                                                           | 😡 🖉 🥂 🦉 Government Pri                        | ocure 🖉 Government Procure       | 👩 Microsoft PowerPoint 🔮 🛙                                                                                      | Document1 - Microsof |                  |              |                 | <ul> <li>3 11:13</li> </ul>                                            |

 To open the Lot Submission Form, click "Place New Bid"

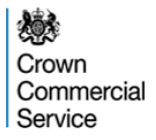

| 💋 Government Procurement Service eSo                                      | 🤌 https://ukgps-sandbox.emptoris.com/e1/frames_detail_bid_sealed.jsp?_eps_=Y&jspAction=6&_it_id=1 - Windows Inter 😱 🗖 🗙                               | <b>- - X</b>                                                                         |
|---------------------------------------------------------------------------|----------------------------------------------------------------------------------------------------|--------------------------------------------------------------------------------------|
| COO - E https://ukgps-sandbox.emptor                                      | 👔 https://lulgps-sandbox.emptoris.com/e1/frames_detail_bid_sealed.jsp?_eps_=Y8/spAction=68.jt.jd=16425608.bid_r_param=true&BBID_ACTION_PARAM=68isSt 🔒 | P -                                                                                  |
| File Edit View Favorites Tools Help                                       | GPS eSourcing                                                                                                    |                                                                                      |
| 🚖 Favorites 🛛 👍 🏧 My Tickets 🔵 Buying S                                   | Create Bids                                                                                                    |                                                                                      |
| Government Procurement Service eSourcing                                  | Simple Bid                                                                                                    | 🖶 🔹 Page 🔹 Safety 🔹 Tools 🔹 🕡 👻                                                      |
| GPS eSourcing My Profile Bi                                               | Item Information: EPO Lot Submission                                                                                                    | 📃 🔎 🖾 🖄 🗖 🗖                                                                          |
| <u>RFx(s)</u> > GDP Offering Collection T                                 | - Hern mountation, coo coo doumranton<br>Name <sup>®</sup> ECOLot&uniston                                                                             | Remaining Time: 12hr 48m 32s                                                         |
| Description: GDP Offering Collection Test - Screer<br>Contact Information | Description DECC ECO Brokerage of submission<br>Minimum Desired Quantity* 1                                                                           | Copen Time: 10/02/2014 11:07 GMT<br>Close Time: 10/02/2014 23:59 GMT<br>Status: Open |
| 0                                                                         | Place Bid                                                                                                    |                                                                                      |
| All Items (1) SingleBid MultiBid                                          | Currency Type British Sterling Poun                                                                                                    | ch 🛛 Bid Offline 🙀 計 📇 🚇                                                             |
| Lot Category                                                              | THS IS THELOT SUBINISSION FORM                                                                                                    | Bid Revision                                                                         |
| ECO Brokerson Energy Management                                           | Contact Name for Provider                                                                                                    |                                                                                      |
| Lucity managements                                                        | Address 1 Address 2<br>Provider Address Cly<br>Cly<br>County<br>Post Code                                                                             |                                                                                      |
|                                                                           | email for Provider<br>Contact                                                                                                    |                                                                                      |
|                                                                           | ECO Lot* Please Select 🗸                                                                                                    |                                                                                      |
|                                                                           | Deployment Duration* Please Select 🗸                                                                                                    |                                                                                      |
|                                                                           | Band ERROR - Value out of ran                                                                                                    |                                                                                      |
|                                                                           | Offering Value*                                                                                                    |                                                                                      |
|                                                                           | Price Per Unit <sup>®</sup> GBP                                                                                                    |                                                                                      |
|                                                                           | Lot total (E) 0.00                                                                                                    |                                                                                      |
|                                                                           | Save Close                                                                                                    |                                                                                      |
|                                                                           |                                                                                                    |                                                                                      |
| Done                                                                      |                                                                                                    | het 🖓 • 🔍 100% • 🛒                                                                   |
| 🚺 start 🔰 🙆 🚫 🏉 🧉 🏉 G                                                     | overnment Procure 🤌 Government Procure 🤌 https://ukgps-sandbo 🔯 Microsoft PowerPoint                                                                  | < 🖏 11:10                                                                            |

- GDPs will need to complete a Lot Submission Form for each Lot they wish to include within the next ECO Brokerage eAuction
- Fields denoted with a red asterix are mandatory.

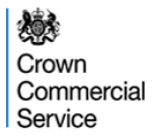

| 🖉 Government Procurement Service eSo                                      | 🤇 https://ukgps-sandbox.emptoris.com/e1/frames_detail_bid_sealed.jsp?_eps_=Y&jspAction=6&_it_id=1 - Windows Inter 💽 🗖 🔀                              | 🔳 🗗 🔳                                                                                                    |
|---------------------------------------------------------------------------|----------------------------------------------------------------------------------------------------|----------------------------------------------------------------------------------------------------|
| COO V //ukgps-sandbox.emptor                                              | 😰 https://ukgps-sandbox.emptoris.com/e1/frames_detail_bid_sealed.jsp?_eps_=Y8/spAction=60.jt.jd=16425608_bid_r_param=true88BID_ACTION_PARAM=68/sSt 🔒 | <b>₽</b> •                                                                                                    |
| File Edit View Favorites Tools Help                                       | GPS eSourcing                                                                                                    |                                                                                                    |
| 🖕 Favorites 🛛 👍 🏧 My Tickets 🌔 Buying S                                   | Create Bids                                                                                                    |                                                                                                    |
| Covernment Procurement Service eSourcing                                  | Simple Bid                                                                                                    | 🖶 🔹 Page 🔹 Safety 🔹 Tools 🔹 🕢 👻                                                                                                    |
| GPS eSourcing My Profile Bi                                               | Item Information: ECO. Lot Submission                                                                                                    | P 🛛 🕯 🛛 🔬 🗖                                                                                                    |
| <u>RFx(s)</u> > GDP Offering Collection T.                                | Name* ECOLOS.donisson                                                                                                    | Remaining Time: 12hr 48m 32s                                                                                                    |
| Description: GDP Offering Collection Test - Screen<br>Contact Information | Description DECC EDD Brokerage idt submission                                                                                                    | Open Time: 10/02/2014 11:07 GMT<br>Close Time: 10/02/2014 23:59 GMT                                                                                                    |
| Peter Youngman                                                            | Minimum Desired Quantity                                                                                                    | status: Open                                                                                                    |
|                                                                           | Place Bid                                                                                                    |                                                                                                    |
| All Items (1) SingleBid MultiBid                                          | Currency Type British Sterling Poun 💌                                                                                                    | ch Bid Offline 👪 🔂 📇 🚇                                                                                                    |
| Lot Category                                                              | THS IS THELOT SUBINISSION FORM                                                                                                    | Bid Revision                                                                                                    |
| ECO Brokerage Energy Management                                           | Contact Name for Provider                                                                                                    | Jid                                                                                                    |
|                                                                           | Provider Address 1                                                                                                    |                                                                                                    |
|                                                                           | email for Provider<br>Contact                                                                                                    |                                                                                                    |
|                                                                           | ECO Lot* Please Select                                                                                                    |                                                                                                    |
|                                                                           | Deployment Duration * Please Select 🗸                                                                                                    |                                                                                                    |
|                                                                           | Band ERROR - Value out of ran                                                                                                    |                                                                                                    |
|                                                                           | Offering Value                                                                                                    |                                                                                                    |
|                                                                           | Price Per Unit <sup>®</sup> GBP                                                                                                    |                                                                                                    |
|                                                                           | Lot total (E) 0.00                                                                                                    | J                                                                                                    |
|                                                                           | Save Close                                                                                                    |                                                                                                    |
|                                                                           |                                                                                                    |                                                                                                    |
| ,<br>Done                                                                 | 🕒 Internet 🦓 🔹 🕏 90% 🔹                                                                                                    | net 🦓 🕶 🔍 100% 🔹 🚲                                                                                                    |
| 🛃 start 🛛 🙆 😡 🤌 👋 🏉 G                                                     | overnment Procure 🕜 Government Procure 🔗 https://ukgos-sandbo 👩 Microsoft ProverPoint                                                                | <li> <sup>(1)</sup> <sup>(1)</sup></li> |

<u>Please note</u>: In the field "Contact Name For Provider" you **MUST** submit the name of a **Nominated Person** who is registered to use the Brokerage Platform.

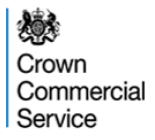

| 💋 Government Procurement Service eSo               | 🤌 https://ukgps-sandbox.emptoris.com/e1/frames_detail_bid_sealed.jsp?_eps_=Y&jspAction=6&_it_id=1 - Windows Inter 😱 🗖 🗙                               | - # X                                                               |
|----------------------------------------------------|----------------------------------------------------------------------------------------------------|---------------------------------------------------------------------|
| COO V Ittps://ukgps-sandbox.emptor                 | 😰 https://lukgps-sandbox.emptoris.com/e1/frames_detail_bid_sealed.jsp?_eps_=Y%jspAction=6%_it_jd=1642560%_bid_r_param=true&BBID_ACTION_PARAM=6%is3L 🔒 | <b>₽</b> •                                                          |
| File Edit View Favorites Tools Help                | GPS eSourcing                                                                                                    |                                                                     |
| 🖕 Favorites 🛛 👍 🏧 My Tickets 🌔 Buying S            | Create Bids                                                                                                    |                                                                     |
| Covernment Procurement Service eSourcing           | Simple Bid                                                                                                    | 🖶 🔹 Page 🔹 Safety 🔹 Tools 🔹 🔞 🔹 🎽                                   |
| GPS eSourcing My Profile Bi                        |                                                                                                    | 📃 ) 🛛 🖄 🛛 🧎 🗖                                                       |
| <u>RFx(s)</u> > GDP Offering Collection T          | Name* ECOLORS/Initiation                                                                                                    | Remaining Time: 12hr 48m 32s                                        |
| Description: GDP Offering Collection Test - Screen | Description DECC ECO Brierage to summario                                                                                                    | Open Time: 10/02/2014 11:07 0 mT<br>Close Time: 10/02/2014 0 09 GMT |
| Peter Youngman                                     | Minimum Desired Quantity 1                                                                                                    | Status: Open                                                        |
|                                                    | Place Bid                                                                                                    |                                                                     |
| All Items (1) SingleBid MultiBid                   | Currency Type British Sterling Pour 💌                                                                                                    | ch 🛛 Bid Offline 🏟 남 🕾 🕒                                            |
| Lot Category                                       | THIS IS THE LOT SUBMISSION FORM                                                                                                    | Bid Revision                                                        |
| Foo Dulumo                                         | Contact Name for Provider*                                                                                                    |                                                                     |
| Evo diversite. Energy Management -                 | Provider Address 1 Address 2<br>Cty County Post Code ✓                                                                                                |                                                                     |
|                                                    | email for Provider<br>Contact                                                                                                    |                                                                     |
|                                                    | ECO Lot* Please Select                                                                                                    |                                                                     |
|                                                    | Deployment Duration* Please Select 💌                                                                                                    |                                                                     |
|                                                    | Band ERROR - Value out of ran                                                                                                    |                                                                     |
|                                                    | Offering Value*                                                                                                    |                                                                     |
|                                                    | Price Per Unit <sup>®</sup> GBP                                                                                                    |                                                                     |
|                                                    | Lot total (E) 0.00                                                                                                    |                                                                     |
|                                                    | Save Close                                                                                                    |                                                                     |
|                                                    | <pre></pre>                                                                                                    |                                                                     |
| Done                                               | 🖌 🖉 Internet 🦓 🗸 🕄 90% 🔹 j                                                                                                    | het 🖓 • 🔍 100% • 💡                                                  |
| 🛃 start 🛛 🙆 🕞 🤌 👋 🏉 G                              | overnment Procure 🕜 Government Procure 🙋 https://ukgos-sandbo 🔯 Microsoft PowerPoint                                                                  | <ul> <li>(3) 11:10</li> </ul>                                       |

<u>Please note</u>: In the field "email for provider contact" you **MUST** submit the **email address** of the **Nominated Person** named in the previous field.

This **MUST** be the same as the email given for the Nominated Person in your registration documentation.

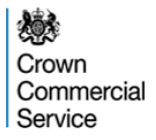

| 🖉 Government Procurement Service eSo               | // https://ukgps-sandbox.emptoris.com/e1/frames_detail_bid_sealed.jsp?_eps                   | =Y&jspAction=6&_it_id=1 - Windows Inter 📮 🗖 🔀                                           |
|----------------------------------------------------|----------------------------------------------------------------------------------------------|-----------------------------------------------------------------------------------------|
| COO V //ukgps-sandbox.emptor                       | https://ukgps-sandbox.emptoris.com/e1/frames_detail_bid_sealed.jsp?_eps_=Y&jspAction=6&_it_i | d=16425608_bid_r_param=true88BID_ACTION_PARAM=68is5t                                    |
| File Edit View Favorites Tools Help                | GPS eSourcing                                                                                |                                                                                         |
| 🖕 Favorites 🛛 👍 🏧 My Tickets 🅥 Buying S            | C                                                                                            | reate Bids                                                                              |
| Covernment Procurement Service eSourcing           | Simple Bid                                                                                   | 🖶 * Page * Safety * Tools * 🕢 *                                                         |
| GPS eSourcing My Profile Bi                        |                                                                                              | 🗖 📃 🖉 🖓 🛛 🗸                                                                             |
| RFx(s) > GDP Offering Collection T                 | Name <sup>*</sup> ECOLot Submission                                                          | Remaining Time: 12hr 48m 32s                                                            |
| Description; GDP Offering Collection Test - Screen | Description DECC ECO Bro                                                                     | erge id subhission Copen Time: 10/02/2014 11:07 GMT<br>Close Time: 10/02/2014 23:59 GMT |
| Contact Information @<br>Peter Youngman            | Minimum Desired Quantity <sup>*</sup> 1                                                      | Status: Open                                                                            |
| U                                                  | Place Bid                                                                                    |                                                                                         |
| All Items (1) SingleBid MultiBid                   | Currency Type British Sterling Poun                                                          | ch Bid Offline 🏟 🖬 🕾 🚇                                                                  |
| Lot Category                                       | THIS IS THE LOT SUBMISSION FORM                                                              | Bid Revision                                                                            |
| ECO Brokerane Energy Management S                  | Contact Name for Provider*                                                                   |                                                                                         |
|                                                    | Provider Address 1<br>Address 2<br>City<br>County<br>Post Code                               |                                                                                         |
|                                                    | email for Provider<br>Contact<br>*                                                           |                                                                                         |
|                                                    | ECO Lot* Please Select                                                                       |                                                                                         |
|                                                    | Deployment Duration * Please Select 🗸                                                        |                                                                                         |
|                                                    | Band ERROR - Value out of ran                                                                |                                                                                         |
|                                                    | Offering Value*                                                                              |                                                                                         |
|                                                    | Price Per Unit <sup>*</sup> GBP                                                              |                                                                                         |
|                                                    | Lot total (£) 0.00                                                                           |                                                                                         |
|                                                    | Save Close                                                                                   | ×                                                                                       |
|                                                    |                                                                                              |                                                                                         |
| Done                                               |                                                                                              | 🔮 Internet 🦓 🔹 🔍 90% 👻 🤖 het 🆓 🗣 🔍 100% 👻 🦼                                             |
| 🛃 start 🛛 🙆 闷 🧷 🌔 🖓                                | ernment Procure 🖉 Government Procure 🦉 https://ukgps-sandbo 🔞 Microsoft                      | : PowerPoint 🔍 🚳 11:10                                                                  |

In the "ECO Lot" field you are required to select the commodity type of the Lot you wish to submit (Affordable Warmth, Affordable Warmth Boiler Repair, Carbon Saving Communities or **Carbon Saving Obligation**)

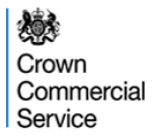

| 🖉 Government Procurement Service eSo               | 🧭 https://ukgps-sandbox.emptoris.com/e1/frames_detail_bid_sealed.jsp?_eps_=Y&jspAction=6&_it_id=1 - Windows Inter 🔲 🗌 🔀                             | - 2 🛛                                                               |       |
|----------------------------------------------------|----------------------------------------------------------------------------------------------------|---------------------------------------------------------------------|-------|
| COO V 🖉 https://ukgps-sandbox.emptori              | 🕑 https://ukgps-sandbox.emptoris.com/e1/frames_detal_bid_sealed.jsp?_eps_=Y8jspAction=68_jt_id=16425608_bid_r_param=true88BID_ACTION_PARAM=68isSt 🔒 |                                                                     |       |
| File Edit View Favorites Tools Help                | GPS eSourcing                                                                                                    |                                                                     |       |
| 🖕 Favorites 🛛 👍 🏧 My Tickets 🅥 Buying So           | Create Bids                                                                                                    |                                                                     |       |
| Covernment Procurement Service eSourcing           | Simple Bid                                                                                                    | 🖶 🔹 Page 🔹 Safety 🕶 Tools 👻 🚷 👻                                     |       |
| GPS eSourcing My Profile Bid                       |                                                                                                    |                                                                     | In    |
| RFx(s) > GDP Offering Collection T                 | Name ECOLot Submission                                                                                                    | Remaining Time: 12hr 48m 32s                                        | יח    |
| Description: GDP Offering Collection Test - Screen | Description DECC ECO Brokenge kt submission                                                                                                    | Open Time: 10/02/2014 11:07 GMT<br>Close Time: 10/02/2014 23:59 GMT |       |
| Peter Youngman                                     | Minimum Desired Quantity 1                                                                                                    | Status: Open                                                        | ar    |
|                                                    | Place Bid                                                                                                    |                                                                     |       |
| All Items (1) SingleBid MultiBid                   | Currency Type                                                                                                    | ch Bid Offline 🏟 🗄 📇 🔮                                              | SE    |
| Lot Category                                       | THIS IS THE LOT SUBMISSION FORM                                                                                                    | Bid Revision                                                        | de    |
| ECO Brokerage Energy Management S                  | Address 1                                                                                                    | lid                                                                 |       |
|                                                    | Address 2<br>City                                                                                                    |                                                                     | αι    |
|                                                    | Provider Aduless County Post Code Y                                                                                                    |                                                                     | VC    |
|                                                    | smill for Provider                                                                                                    |                                                                     | , y c |
|                                                    | Contact Contact                                                                                                    |                                                                     | (3    |
|                                                    | ECO Lot Please Select                                                                                                    |                                                                     |       |
|                                                    | Deployment Duration* Please Select                                                                                                    |                                                                     |       |
|                                                    | Band ERROR - Value out of ran                                                                                                    |                                                                     |       |
|                                                    | Offering Value*                                                                                                    |                                                                     |       |
|                                                    | Price Per Unit <sup>*</sup> GBP                                                                                                    |                                                                     |       |
|                                                    | Lot total (E) 0.00                                                                                                    |                                                                     |       |
|                                                    | Save) Close                                                                                                    |                                                                     |       |
|                                                    |                                                                                                    |                                                                     |       |
| Done                                               | 👷 🔤 Internet 🦓 🕶 🙀 90% 🔹 🦼                                                                                                    | net 🦙 🖣 🖬 100% 🔹 👷                                                  |       |
| 🛃 start 🛛 🙆 🕞 🤌 🧷 🌈 🗤                              | verment Procure 🖉 Government Procure 🜈 https://ukgos-sendbo 🔞 Microsoft PowerPoint                                                                  | <ul> <li>3 11:10</li> </ul>                                         |       |

In the "Deployment Duration" field you are required to select the deployment duration of the lot you wish to submit (3, 6 or 12 months)

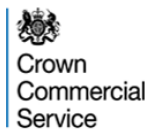

| 🖉 Government Procurement Service eSo               | 🥙 🖉 https://ukgps-sandbox.emptoris.com/e1/frames_detail_bid_sealed.jsp?_eps_=Y&jspAction=6&_it_id=1 - Windows Inter 😱 🗖 🗙                              | <b>.</b> 8 X                                                         |
|----------------------------------------------------|----------------------------------------------------------------------------------------------------|----------------------------------------------------------------------|
| COO v 🖉 https://ukgps-sandbox.emptor               | 🛿 😢 https://ukgps-sandbox.emptoris.com/et/frames_detail_bid_sealed.jsp?_eps_=Y&jspAction=6&_it_id=1642560&_bid_r_param=true&BBID_ACTION_PARAM=6&BSI. 🤮 | P •                                                                  |
| File Edit View Favorites Tools Help                | GPS eSourcing                                                                                                    |                                                                      |
| 🚖 Favorites 🛛 🚖 🎫 My Tickets 🅥 Buying S            | Create Bids                                                                                                    |                                                                      |
| Covernment Procurement Service eSourcing           | Simple Bid                                                                                                    | 🖶 🔻 Page 🕶 Safety 🕶 Tools 🕶 🔞 👻 🎽                                    |
| GPS eSourcing My Profile Bi                        | to them information: ECO. Inf. Submission                                                                                                    |                                                                      |
| <u>RFx(s)</u> > GDP Offering Collection T          | Hame <sup>*</sup> ECOLd Sumson                                                                                                    | Remaining Time: 12hr 48m 32s                                         |
| Description: GDP Offering Collection Test - Screen | n Description DECC ECO Brokensys kt submission                                                                                                    | Copen Time: 10/02/2014 11:07 GMT<br>Close Time: 10/02/2014 23:59 GMT |
| Peter Youngman                                     | Minimum Desired Quantity 1                                                                                                    | Status: Open                                                         |
|                                                    | Place Bid                                                                                                    |                                                                      |
| All Items (1) SingleBid MultiBid                   | Currency Type British Sterling Poun                                                                                                    | ch Bid Offline 🊧 🛃 📇                                                 |
| Lot Category                                       | THIS IS THELOT SUBINISSION FORM                                                                                                    | Bid Revision                                                         |
| ECO Brokerage Energy Management S                  | Contact Name for Provider                                                                                                    | lid                                                                  |
|                                                    | Address 1<br>Address 2<br>City<br>County<br>Post Code                                                                                                  |                                                                      |
|                                                    | email for Provider<br>Contact                                                                                                    |                                                                      |
|                                                    | ECO Lot Please Select V                                                                                                    |                                                                      |
|                                                    | Deployment Duration* Please Select 🗸                                                                                                    |                                                                      |
|                                                    | Band ERROR - Value out of ran                                                                                                    |                                                                      |
|                                                    | Offering Value*                                                                                                    |                                                                      |
|                                                    | Price Per Unit GBP                                                                                                    |                                                                      |
|                                                    | Lot total (2) 0.00                                                                                                    |                                                                      |
|                                                    | Save) Close                                                                                                    |                                                                      |
|                                                    | κ                                                                                                    |                                                                      |
| Done                                               | 😧 Internet 🦓 🕶 🖞 90% 🔹 🫒                                                                                                    | net 🧌 🔹 🔍 100% 🔹 🤮                                                   |
| 🛃 start 🛛 🙆 🖉 🤌 🦉 🥵                                | ioverment Procure 🖉 Government Procure 🖉 https://ulgps-sandbo 🔞 Microsoft PowerPoint                                                                   | <ul> <li>3 11:10</li> </ul>                                          |

'Offering Value' is the size of the particular lot being offered.

In the "Offering Value" field you are required to enter the total tCO2 or £billsaving of the lot that is being submitted.

The offering value must be within the limited of the standard lot sizes listed on slide 9. 21

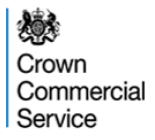

| & Government Procurement Service eSo                                     | / C https://ukgps-sandbox.emptoris.com/e1/frames_detail_bid_sealed.jsp?_eps_=Y&jspAction=6&_it_id=1 - Windows Inter 😱 🗖 🗙                               | . 7 🗙                                                                               |
|--------------------------------------------------------------------------|----------------------------------------------------------------------------------------------------|-------------------------------------------------------------------------------------|
| COO V //ukgps-sandbox.empto                                              | n 🔊 https://lukgps-sandbox.emptoris.com/e1/frames_detail_bid_sealed.jpp?_eps_=Y8/spAction=68_jt_jd=16425608_bid_r_param=true8681D_ACTION_PARAM=68858; 🔒 | P -                                                                                 |
| File Edit View Favorites Tools Help                                      | GPS eSourcing                                                                                                    |                                                                                     |
| 🖕 Favorites 🛛 👍 🏧 My Tickets 🌔 Buying S                                  | Create Bids                                                                                                    |                                                                                     |
| Government Procurement Service eSourcing                                 | Simple Bid                                                                                                    | 🖶 🔻 Page 🕶 Safety 🕶 Tools 🕶 🕡 😁                                                     |
| GPS eSourcing My Profile B                                               | te Internation: ECO. Lot Submission                                                                                                    | 🔍 🔎 🛯 🖄 🛛 🖉                                                                         |
| <u>RFx(s)</u> > GDP Offering Collection T.                               | Hame <sup>*</sup> ECOLd Submission                                                                                                    | Remaining Time: 12hr 48m 32                                                         |
| Description: GDP Offering Collection Test - Scree<br>Contact Information | n Description DECC 200 Brietage kitsubmasion<br>Minimum Desired Quantity <sup>®</sup> 1                                                                 | Close Time: 10/02/2014 11:02 MT<br>Close Time: 10/02/2014 21:09 GMT<br>Status: Open |
| 0                                                                        | 2 Plana Rid                                                                                                    |                                                                                     |
| All Items (1) SingleBid MultiBid                                         | Currency Type British Sterling Poun.                                                                                                    | ch Bid Offline 👪 남 믕 🚇                                                              |
| Lot Category                                                             | THS IS THELOT SUBINISSION FORM                                                                                                    | Bid Revision                                                                        |
| ECO Brokerane Energy Management                                          | Contact Name for Provider*                                                                                                    | id .                                                                                |
| Ling mingerien                                                           | Address 1<br>Address 2<br>Cty<br>County<br>Post Code                                                                                                    |                                                                                     |
|                                                                          | email for Provider<br>Contact                                                                                                    |                                                                                     |
|                                                                          | ECO Lot* Please Select                                                                                                    |                                                                                     |
|                                                                          | Deployment Duration* Please Select 🗸                                                                                                    |                                                                                     |
|                                                                          | Band ERROR - Value out 14 min                                                                                                    |                                                                                     |
|                                                                          | Offering Value*                                                                                                    |                                                                                     |
|                                                                          | Price Per Unit <sup>®</sup> G8P                                                                                                    |                                                                                     |
|                                                                          | Lot total (č) 0.00                                                                                                    |                                                                                     |
|                                                                          | Save) Close                                                                                                    |                                                                                     |
|                                                                          |                                                                                                    |                                                                                     |
| Done                                                                     | 😜 Internet 🦓 🔹 🕀 90% 🔹 🤮                                                                                                    | net 🤷 🔹 🔍 100% 🔹 🛒                                                                  |
| 🛃 start 🛛 🙆 🖉 🤌 🖉                                                        | ioverment Procure 🖉 Goverment Procure 🧭 https://ukgps-sandbo 🔞 Microsoft PowerPoint                                                                     | <ul> <li>C 3 11:10</li> </ul>                                                       |

Please note that the 'Offering Value' is the £billsavings or tCO2 savings delivered in the <u>LIFETIME</u> of the measure. It is <u>NOT</u> the annual saving.

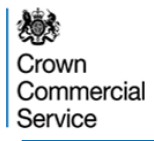

| Covernment Procurement Service eSo                                        | 🧭 https://ukgps-sandbox.emptoris.com/e1/frames_detail_bid_sealed.jsp?_eps_=Y&jspAction=6&_it_id=1 - Windows Inter 😱 🗖 🗙                            | - 8 🗙                                                                               |
|---------------------------------------------------------------------------|----------------------------------------------------------------------------------------------------|-------------------------------------------------------------------------------------|
| COO v 🖉 https://ukgps-sandbox.emptori                                     | 👔 https://ukgps-sandbox.emptoris.com/e1/frames_detail_bid_sealed.jsp?_eps_=Y%jspAction=6%_it_id=1642560%_bid_r_param=true&BBID_ACTION_PARAM=68635. |                                                                                     |
| File Edit View Favorites Tools Help                                       | GPS eSourcing                                                                                                    |                                                                                     |
| 🚖 Favorites 🛛 🚖 🍱 My Tickets 🌒 Buying Si                                  | Create Bids                                                                                                    |                                                                                     |
| Government Procurement Service eSourcing                                  | Simple Bid                                                                                                    | 🖶 🔻 Page 🕶 Safety 🕶 Tools 👻 🕡 👻                                                     |
| GPS eSourcing My Profile Bid                                              | Hem Information: FCO Lot Submission                                                                                                    | 🔍 🔎 🛛 🖄 🛛 🕺 🗖                                                                       |
| <u>RFx(s)</u> > GDP Offering Collection T                                 | Name * ECOLd Sumission                                                                                                    | Remaining Time: 12hr 48m 32s                                                        |
| Description; GDP Offering Collection Test - Screen<br>Contact Information | Description DECC ECO Brokenge ist submission Minimum Desired Quantity 1                                                                            | Open Time: 10/02/2014 11:07 GMT<br>Close Time: 10/02/2014 23:59 GMT<br>Status: Open |
| 0                                                                         | Place Bid                                                                                                    |                                                                                     |
| All Items (1) SingleBid MultiBid                                          | Currency Type British Sterling Poun 👱                                                                                                    | ch 🛛 Bid Offline 👪 🚼 📇 📇                                                            |
| Lot Category                                                              | THIS IS THELOT SUBMISSION FORM                                                                                                    | Bid Revision                                                                        |
| ECO Brokerape Energy Management S                                         | Contact liame for Provider                                                                                                    | lid                                                                                 |
|                                                                           | Address 1<br>Address 2<br>Cty<br>County<br>Post Code                                                                                               |                                                                                     |
|                                                                           | email for Provider<br>Contact                                                                                                    |                                                                                     |
|                                                                           | ECO Lot Please Select                                                                                                    |                                                                                     |
|                                                                           | Deployment Duration Please Select                                                                                                    |                                                                                     |
|                                                                           | Band ERROR - Value out of ran                                                                                                    |                                                                                     |
|                                                                           | Offering Value*                                                                                                    |                                                                                     |
|                                                                           | Price Per Unit*                                                                                                    |                                                                                     |
|                                                                           | Lot total (E) 0.00                                                                                                    |                                                                                     |
|                                                                           | Save) Cose                                                                                                    |                                                                                     |
| ļ                                                                         |                                                                                                    |                                                                                     |
| Done                                                                      | 😜 Internet 🦓 🔹 🕅 90% 🔹 🦼                                                                                                    | net 🦓 🕶 🔍 100% 💌 🚊                                                                  |
| 🦺 start 🛛 🙆 🕢 🧷 🖉 🕼                                                       | verment Procure 🖉 Government Procure 🖉 https://ukgos-sandbo 🔞 Microsoft PowerPoint                                                                 | <ul> <li>3 11:10</li> </ul>                                                         |

"Price Per Unit" is your minimum selling price for the lot being submitted (i.e. your reserve price).

A lot will only be sold once the bid price reaches the Price Per Unit figure.

1 Unit is 1 tCO2 for CSO and CSC and £1billsaving for AW and AWBR

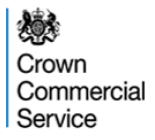

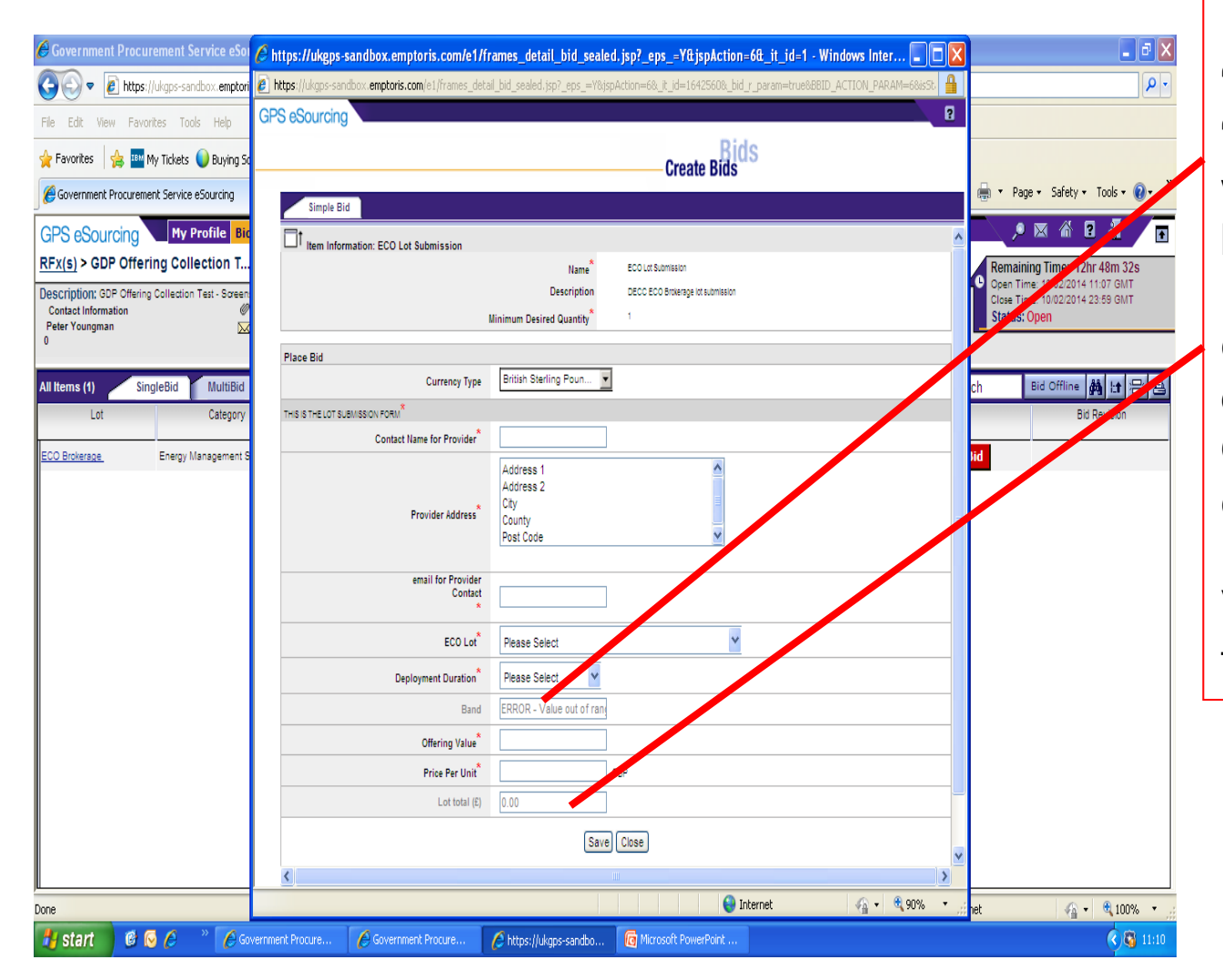

Please note that the "Band" field and "Lot Total (£)" field will auto-populate based on the information you enter. "Band" is dependent on the **Offering Value** entered, "Lot Total (£)" is the Offering Value multiplied by the Price Per Unit.

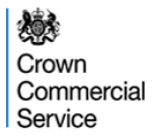

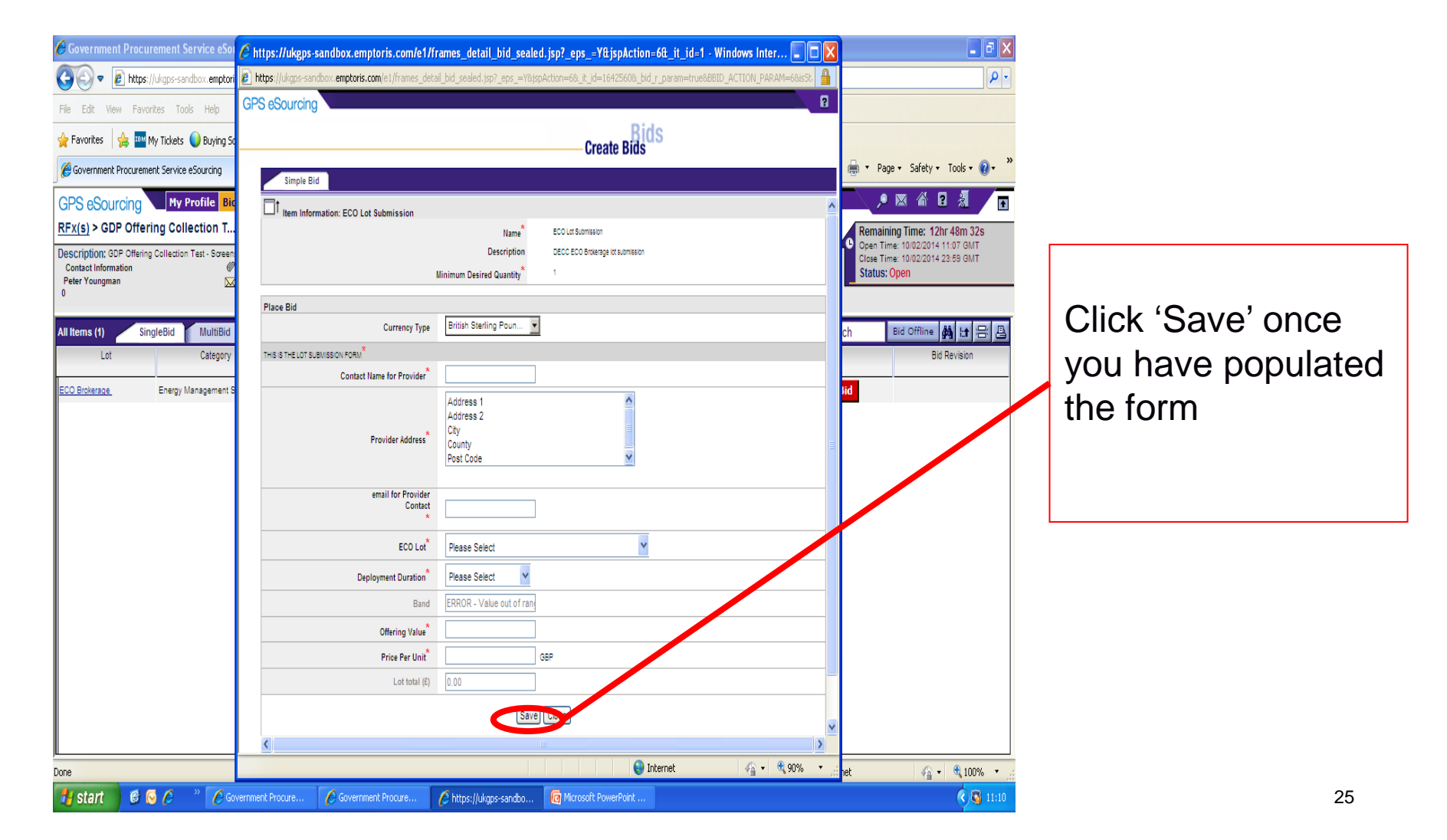

#### **Submitting Lots**

| Government Procurement Service eSo                                                             | 🖉 https://ukgps-sandbox.emptoris.com/e1/frames_detail_bid_sealed.jsp?_eps_=Y&jspAction=6&_it_id=1 - Windows Inter 📰 🗖 🔀                           | 🗖 🗗 🖊                                                                               |
|------------------------------------------------------------------------------------------------|----------------------------------------------------------------------------------------------------|-------------------------------------------------------------------------------------|
| 🔊 🗢 🙋 https://ukgps-sandbox.emptori                                                            | 🙆 https://ukgps-sandbox.emptoris.com/e1/frames_detail_bid_sealed.jsp?_eps_=Y8jspAction=68_jt_jd=16425608_bid_r_param=true6881D_ACTION_PARAM=6845R | •                                                                                   |
| ile Edit View Favorites Tools Help                                                             | GPS eSourcing                                                                                                    |                                                                                     |
| 🏲 Favorites 🛛 👍 🏧 My Tickets 🌔 Buying So                                                       | Create Bids                                                                                                    |                                                                                     |
| Government Procurement Service eSourcing                                                       | Simple Bid                                                                                                    | 🖶 🔹 Page 🔹 Safety 🔹 Tools 🔹 🕢 🎽                                                     |
| SPS eSourcing My Profile                                                                       | Changes were successfully saved                                                                                                    | . , , 🗙 🐔 🖬 🦼 🗾                                                                     |
| Fx(s) > GDP Offering Collection T                                                              | The Information 500 Lot Submission                                                                                                    | Remaining Time: 12hr 30m 50s                                                        |
| escription: GDP Offering Collection Test - Screen<br>Contact Information Ø<br>Peter Youngman 🔀 | Name * ECO Lot Stomesion Description DECC ECO Brokerage lot submesion Minimum Desized Quantifu <sup>®</sup> 1                                     | Open Time: 10/02/2014 11:07 GMT<br>Close Time: 10/02/2014 23:59 GMT<br>Status: Open |
|                                                                                                |                                                                                                    |                                                                                     |
| Items (1) SingleBid MultiBid                                                                   | Revise Bid Currency Type British Starting Poun                                                                                                    | h Bid Offline 🔐 🗠 📇 🕒                                                               |
| Lot Category                                                                                   | TH'S IS THE LOT SUBMISSION FORM                                                                                                    | Bid Revision                                                                        |
| CO Brokerage Energy Management S                                                               | Contact Name for Provider* Nominated Person Name                                                                                                  | d Revise Bids/History                                                               |
|                                                                                                | Provider Address                                                                                                    |                                                                                     |
|                                                                                                | email for Provider<br>Contact<br>*<br>NominatedPerson@gdp.cd                                                                                      |                                                                                     |
|                                                                                                | ECO Lot <sup>*</sup> ECO Carbon Saving Obligation                                                                                                 |                                                                                     |
|                                                                                                | Deployment Duration* 3 months 👻                                                                                                    |                                                                                     |
|                                                                                                | Band Carbon Saving Band 1 [1K                                                                                                    |                                                                                     |
|                                                                                                | Offering Value <sup>*</sup> 1,000                                                                                                    |                                                                                     |
|                                                                                                | Price Per Unit <sup>®</sup> 50.00 GBP                                                                                                    |                                                                                     |
|                                                                                                | Lot total (£) 50,000.00                                                                                                    |                                                                                     |
|                                                                                                | Save Close                                                                                                    |                                                                                     |
|                                                                                                | Sone                                                                                                    | sk 🔿 – 🕅 1009' – -                                                                  |
| c                                                                                              |                                                                                                    | a. 99 • 4 100% •                                                                    |

You will see this message when the Lot Submission Form has been successfully saved. The Lot Submission Form can now be closed.

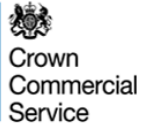

### **Submitting Subsequent Lots**

| Government Procu                               | urement Service eSourcing - Windov                       | ws Internet Explorer      |                                |          |                                   |                                                                                                    |                                                                                     |
|------------------------------------------------|----------------------------------------------------------|---------------------------|--------------------------------|----------|-----------------------------------|----------------------------------------------------------------------------------------------------|-------------------------------------------------------------------------------------|
| 💽 🔻 🙋 https                                    | ://ukgps-sandbox.emptoris.com/e1/index.jsp               | ?_eps_=Y                  |                                |          |                                   | 💌 🔒 🐓 🗙 🙋 Bing                                                                                                    | <b>ب</b> ع                                                                          |
| le Edit View Fav                               | orites Tools Help                                        | 🗴 🍕 Convert 👻 🛃 Select    |                                |          |                                   |                                                                                                    |                                                                                     |
| Favorites 🛛 👍 🔤                                | My Tickets 🌔 Buying Solutions WebEx Ent.                 | 🌈 Suggested Sites 🝷 🖉 Web | Slice Gallery 🝷 💋 Free Hotmail |          |                                   |                                                                                                    |                                                                                     |
| Government Procuren                            | nent Service eSourcing                                   |                           |                                |          |                                   | 👌 • 🔊 · 🖃 🍦                                                                                                    | 🖡 🔻 Page 🕶 Safety 🕶 Tools 🕶 🔞 💌 🎽                                                   |
| PS eSourcing                                   | My Profile Bids Messages                                 | Utilities                 |                                | E.       |                                   |                                                                                                    | _ , 🛛 🖀 🖻 🧏 🖉 🗖                                                                     |
| Fx(s) > GDP Offe                               | ring Collection T                                        |                           |                                |          |                                   |                                                                                                    | Remaining Time: 12hr 45m 19s                                                        |
| escription: GDP Offerir<br>Contact Information | ng Collection Test - Screenshots<br>@ RFx Attachments () | 3) ▶ <u>Run Bid R</u>     | ype: RFQ<br>eport              |          |                                   | Submit all Draft Bids >>                                                                                                    | Open Time: 10/02/2014 11:07 GMT<br>Close Time: 10/02/2014 23:59 GMT<br>Statue: Open |
| 'eter Youngman                                 | RFx Messages (2)                                         |                           |                                |          |                                   | Sublinit an Drait Dius >>                                                                                                    | status, open                                                                        |
| Items (1) Si                                   | ngleBid MultiBid                                         |                           |                                |          |                                   | Search                                                                                                    | Bid Office A& L+ 🖵 E                                                                |
| Lot                                            | Category                                                 | Name 🚔                    | Туре                           | Quantity |                                   |                                                                                                    | Bid Revision                                                                        |
| CO Brokerage                                   | Energy Management Services                               | CO Lot Submission         | Simple Item                    | 1        | Ø <sub>(0)</sub> 🔀 <sub>(0)</sub> | Place New Bid                                                                                                    |                                                                                     |
|                                                |                                                          |                           |                                |          | - (•)                             |                                                                                                    |                                                                                     |
|                                                |                                                          |                           |                                |          |                                   |                                                                                                    |                                                                                     |
|                                                |                                                          |                           |                                |          |                                   |                                                                                                    |                                                                                     |
|                                                |                                                          |                           |                                |          |                                   |                                                                                                    |                                                                                     |
|                                                |                                                          |                           |                                |          |                                   |                                                                                                    |                                                                                     |
|                                                |                                                          |                           |                                |          |                                   |                                                                                                    |                                                                                     |
|                                                |                                                          |                           |                                |          |                                   |                                                                                                    |                                                                                     |
|                                                |                                                          |                           |                                |          |                                   |                                                                                                    |                                                                                     |
|                                                |                                                          |                           |                                |          |                                   |                                                                                                    |                                                                                     |
|                                                |                                                          |                           |                                |          |                                   |                                                                                                    |                                                                                     |
|                                                |                                                          |                           |                                |          |                                   |                                                                                                    |                                                                                     |
|                                                |                                                          |                           |                                |          |                                   |                                                                                                    |                                                                                     |
|                                                |                                                          |                           |                                |          |                                   |                                                                                                    |                                                                                     |
|                                                |                                                          |                           |                                |          |                                   | The second second secon | (1) - (1) 10081 - (1)                                                               |

To place subsequent Lots click on 'Place New Bid' and follow the same steps, ensuring that you successfully save each Lot Submission Form.

| Covernment Procurement Service eSourcing - Windows Internet Explorer Covernment Procurement Service eSourcing - Windows Internet Explorer Covernment Procurement Service eSourcing - Windows Internet Explorer Covernment Procurement Service eSourcing - Windows Internet Explorer Covernment Procurement Service eSourcing - Windows Internet Explorer Covernment Procurement Service eSourcing - Windows Internet Explorer Covernment Procurement Service eSourcing - Windows Internet Explorer Covernment Procurement Service eSourcing - Windows Internet Explorer Covernment Procurement Service eSourcing - Windows Internet Explorer Free Hotmail @ Government Procurement Covernment Procurement Service eSourcing - Windows Internet Explorer Free Hotmail @ Government Procurement Covernment Procurement Service eSourcing - Windows Internet Explorer Free Hotmail @ Government Procurement Covernment Procurement Service eSourcing - Windows Internet Explorer Free Hotmail @ Government Procurement Covernment Procurement Service eSourcing - Windows Internet Explorer Free Hotmail @ Government Procurement Covernment Procurement Service eSourcing - Windows Internet Explorer Free Hotmail @ Government Procurement Covernment Procurement Service eSourcing - Windows Internet Explorer Free Hotmail @ Government Procurement Covernment Procurement Service eSourcing - Windows Internet Explorer Free Hotmail @ Government Procurement Service Brokeraage - GOP - German Procurement Service Brokeraage - GOP - German Procurement Service Brokeraage - GOP - German Procurement Service Brokeraage - GOP - German Procurement Service Brokeraage - GOP - German Procurement Service Brokeraage - GOP - German Procurement Service Brokeraage - GOP - German Procurement Service Brokeraage - GOP - German Procurement <th>ck the</th>                                                                                                    | ck the      |
|----------------------------------------------------------------------------------------------------|-------------|
| Favorites Favorites Ges Government Procurement Service eSourcing M Proteile Bids Messages Utilities Messages Utilities Messages U                                                                                                    |             |
|                                                                                                    |             |
| GPS eSourcing My Profile Bids Messages Utilities<br>REx(s) > ECO Brokerage - GDP<br>Integritation: ECO Brokerage - GDP<br>Integritation: ECO Brokerage - GDP Offering<br>Integritation: ECO Brokerage - GDP Offering                                                                                                    |             |
| RFx(s) > ECO Brokerage - GDP                                                                                                    | storv' tab  |
| Description: ECO Brokerage - GDP Offering                                                                                                    |             |
| Contact Information<br>Sean Cheasiev                                                                                                    |             |
| View Bids                                                                                                    | ew window   |
| All Items (1) SingleBid Mu Bids on Item : ECO Lot Submission Bid offline All Let Course Bids on Item : ECO Lot Submission Let Course Bids and Draft Bids (1)                                                                                                    |             |
| Supplier Name Bid Revision Bid Type Name Supplier Item Code Price Per Unit N                                                                                                    | Revise Bid  |
| Audion Supplier01 Revise Bid Single GBP 25.32                                                                                                    | the Lot     |
| ayainst                                                                                                    |             |
| Mhttps://ukgps-sandbox.emptoris.com/?_eps_=Y&jspAction=2&cur_id=1177970 - Governm                                                                                                    | sion Form   |
| GPS eSourcing                                                                                                    |             |
| you wis                                                                                                    | n to        |
| amend                                                                                                    |             |
| Name* ECO Lot Submission                                                                                                    |             |
| Description DECC ECO Brokerage lot submission                                                                                                    |             |
|                                                                                                    |             |
|                                                                                                    | i i         |
|                                                                                                    | sion Form   |
| Contact Name for Provider                                                                                                    |             |
| email for provider<br>contact sg@sg.co.uk Send eMail                                                                                                    | ve selected |
|                                                                                                    | anonad for  |
| Deployment Duration* 3 months -                                                                                                    | pened ior   |
| Band [1K-3K] VOU to r                                                                                                    | evise and   |
| tC02 of offering* 2,900                                                                                                    |             |
| Price Per Unit* 25.32 GRP The Save State State S | ve          |
|                                                                                                    |             |
|                                                                                                    | 00          |

### **Submitting All Draft Lots**

| 6 Government Procurement Service eSourcing - Windows Internet Explorer                                                                                                    |                          |                           |             |                  |            |                           |                                                        |
|----------------------------------------------------------------------------------------------------|--------------------------|---------------------------|-------------|------------------|------------|---------------------------|--------------------------------------------------------|
| The second second | 1                        |                           |             |                  | - (        | 🔒 😽 🗙 📴 Bing              | • م                                                    |
| 🖕 Favorites 🛛 🖕 🏉 Suggested Sites 🔻 🔊 Get more Add-ons 👻 🖉 F                                                                                                    | ree Hotmail 🙋 Government | Procurement               |             |                  |            |                           |                                                        |
| Government Procurement Service eSourcing                                                                                                    |                          |                           |             |                  |            | 🐴 🕶 📾 👻 🚍 🖷               | • Page • Safety • Toole 🕢 •                            |
| GPS eSourcing My Profile Bids Messages Utilities                                                                                                    |                          |                           | e e         |                  |            | , <i>"</i>                | 💌 🍈 🖻 🤕 🗐 🗖                                            |
| <u>RFx(s)</u> > ECO Brokerage - GDP Offer                                                                                                    | Turne 250                |                           |             |                  |            | C Re                      | maining Time: 28m 6s<br>and time: 30/11/2012 17:59 GMT |
| Contact Information RFx Attachments (0) Seen Charaley                                                                                                    | Run Bid Report           |                           |             |                  | Submit     | all Draft Bids >> St      | se Time: 30/11/2012 18:30 GMT<br>atus: Open            |
| 07717 893 957                                                                                                    |                          |                           |             |                  |            |                           |                                                        |
| All Items (1) SingleBid MultiBid                                                                                                    |                          |                           |             |                  |            | 🔎 <mark>Search</mark>     | Bid Offline 🏘 🔝 📇                                      |
| Lot Category                                                                                                    | Name 🚔                   | Туре                      | Quantity    | 0                |            | Bid                       | Bid Revision                                           |
| ECO Brokerage Energy Management S ECO Lot Submission                                                                                                    |                          | Simple Item               | 1           | @ <sub>(0)</sub> | (0) DE (1  | 1) Place New Bid          | Revise Bids/History                                    |
|                                                                                                    |                          |                           |             |                  |            |                           |                                                        |
|                                                                                                    |                          |                           |             |                  |            |                           |                                                        |
|                                                                                                    | A https://ukaps-sandbox  | emptoris com/2 ens -V     | - Submit    |                  | <b>~</b> ] |                           |                                                        |
|                                                                                                    |                          | compromiseonity :_eps_= i | 500mmm      |                  |            |                           |                                                        |
|                                                                                                    | Are you sure that y      | ou want to submit th      | is Bid Pack | (age?            |            |                           |                                                        |
|                                                                                                    |                          | OK Cancer                 |             |                  |            |                           |                                                        |
|                                                                                                    |                          | $\checkmark$              |             |                  |            |                           |                                                        |
|                                                                                                    |                          |                           |             |                  |            |                           |                                                        |
|                                                                                                    | ļ                        |                           |             |                  |            |                           |                                                        |
|                                                                                                    |                          |                           |             |                  |            |                           |                                                        |
|                                                                                                    |                          |                           |             |                  |            |                           |                                                        |
|                                                                                                    |                          |                           |             |                  |            |                           |                                                        |
|                                                                                                    |                          |                           |             |                  |            |                           |                                                        |
|                                                                                                    |                          |                           |             |                  |            |                           |                                                        |
|                                                                                                    |                          |                           |             |                  |            |                           |                                                        |
|                                                                                                    |                          |                           |             |                  |            |                           |                                                        |
|                                                                                                    |                          |                           |             |                  |            |                           |                                                        |
|                                                                                                    |                          |                           |             |                  |            |                           |                                                        |
|                                                                                                    |                          |                           |             |                  |            |                           |                                                        |
|                                                                                                    |                          |                           |             |                  |            |                           |                                                        |
| JL<br>Waiting for https://ukgps-sandbox.emptoris.com/e1/timer.isp? eps =Y&nav=U                                                                                                    | JPDATE                   |                           |             |                  | 😜 Inte     | rnet   Protected Mode: On |                                                        |
|                                                                                                    |                          |                           |             |                  | -          |                           | -                                                      |

- Once you have completed all Lot Submissions you wish to include in the next ECO Brokerage eAuction click 'Submit all Draft Bids'
- Click 'OK' if you are happy to submit all Lot Submission Forms you have completed and saved.

#### **Confirmation of Submission**

| 6 Government Pro                                        | curement Service eSourcing - W                     | indows Internet Ex                                         | plorer             |                                 |                                         |            |       |               |               |               |                               |                                         | . @ X               |
|---------------------------------------------------------|----------------------------------------------------|------------------------------------------------------------|--------------------|---------------------------------|-----------------------------------------|------------|-------|---------------|---------------|---------------|-------------------------------|-----------------------------------------|---------------------|
| 🚱 🔍 🔻 🙋 h                                               | ttps://ukgps-sandbox.emptoris.o                    | com/e1/index.jsp?                                          | _eps_=Y            |                                 |                                         |            |       | -             | 🔒 😽 🗙         | Bing          |                               |                                         | ٩                   |
| 🚖 Favorites 🛛 🖕                                         | 🏉 Suggested Sites 👻 🍘 Ge                           | t more Add-ons 🔻                                           | 🖌 🙋 Free Hotmail 👔 | 🥖 Government                    | Procurement                             |            |       |               |               |               |                               |                                         |                     |
| 🏉 Government Pro                                        | ocurement Service eSourcing                        |                                                            |                    |                                 |                                         |            |       |               | 🟠 👻           | 🔊 - 🖃 🖷       | 9 🔻 Page 🕶                    | Safety 🔻 T                              | iools 🔻 🔞 🔻         |
| GPS eSourcin                                            | My Profile Bids Me                                 | ssages Utilities                                           |                    |                                 |                                         | -          |       |               |               |               | ۵ 🗷 🔎                         | 2 🔍                                     | a 🗖                 |
| <u>RFx(s)</u> > ECO B                                   | rokerage - GDP Offer                               |                                                            |                    |                                 |                                         |            |       |               |               |               | Remaining T                   | Fime: 24m 39                            | IS                  |
| Description: ECO Br<br>Contact Informa<br>Sean Cheasley | rokerage - GDP Offering Collection v<br>ation<br>S | 4<br><u>RFx Attachments (0)</u><br><u>RFx Messages (9)</u> |                    | Type: RFQ<br>▶ <u>Run Bid R</u> | eport                                   |            |       |               |               | Ĩ             | Close Time: 3<br>Status: Oper | 0/11/2012 17:58<br>0/11/2012 18:30<br>n | ) GMT               |
| 07717 893 957                                           |                                                    |                                                            |                    |                                 |                                         |            |       |               |               |               |                               |                                         |                     |
| All Items (1)                                           | SingleBid MultiBid                                 |                                                            | 🔺                  |                                 | Type                                    | Quantity   | In    |               |               | Search<br>Bid | Bid                           | Offline Bid Rev                         | vision              |
|                                                         |                                                    |                                                            | Name 👻             |                                 | .,,,,,,,,,,,,,,,,,,,,,,,,,,,,,,,,,,,,,, |            | 10    |               |               | 510           |                               |                                         |                     |
| ECO Brokerage                                           | Energy Management S                                | ECO Lot Sub                                                | mission            |                                 | Simple Item                             | 1          | ♥ (0) | 12051(0) - (1 | ,             | Place New B   | id                            | Kevise Bid                              | s/History           |
|                                                         |                                                    |                                                            |                    | Drafts were                     | e submitted suce<br>Close               | cessfully. |       |               | ノ             |               |                               |                                         |                     |
|                                                         |                                                    |                                                            |                    |                                 |                                         |            |       |               |               |               |                               |                                         |                     |
|                                                         |                                                    |                                                            |                    |                                 |                                         |            |       |               |               |               |                               |                                         |                     |
|                                                         |                                                    |                                                            |                    |                                 |                                         |            |       |               |               |               |                               |                                         |                     |
| Done                                                    |                                                    |                                                            |                    |                                 |                                         | 1          |       | 🎒 Inte        | ernet   Prote | cted Mode: On |                               | - <u>-</u>                              | 100% 👻              |
| <b>B</b>                                                |                                                    |                                                            |                    |                                 |                                         |            |       |               |               |               | - 😼 🕻                         | 1 🗊 🕩                                   | 18:06<br>30/11/2012 |

You will receive confirmation of successful submission.

You may continue to complete further Lot Submission Forms, or revise Lots which you have submitted up until the Offering Collection event has closed. Ensure that you "Submit All Draft Bids" before the close of the event otherwise these will not be submitted and will not be included in the next ECO Brokerage eAuction

### **Creating a Bid Report**

| 🖉 Government Procurement Service eSourcine - Windows Internet Explorer                                                                                                    |                  |
|----------------------------------------------------------------------------------------------------|------------------|
|                                                                                                    |                  |
| File Edit View Favorites Tools Help X & Convert - Eselect                                                                                                    | ∎ Vou are able   |
| 🖕 Favorites 🛛 🖕 🏧 My Tickets 🕥 Buying Solutions WebEx Ent 🎉 Suggested Sites 🔹 🔊 Web Silice Gallery 👻 🔊 Free Hotmail                                                                                                    |                  |
| 🦉 Government Procurement Service eSourcing                                                                                                    | to run a Bid     |
| GPS eSourcing My Profile Bids Messages Utilities                                                                                                    | Report to        |
| RFx(s) > GDP Offering Collection T                                                                                                    | check the Lots   |
| Description: GuP Utering Collection Fee: - Soreering of the internet of the internet of the i |                  |
|                                                                                                    | you nave         |
| All Items (1) SingleBid MultiBid                                                                                                    | saved as         |
| Lot Category Name 🗢 Type Quantity 🖉 🔽 Bid Bid Revision                                                                                                    | Drafts have      |
| ECO Brokerage Energy Management Services U ECO Lot Submission Simple Item 1 V (0) 20 Place New Bid                                                                                                    |                  |
|                                                                                                    | submitted, or    |
|                                                                                                    | have deleted.    |
|                                                                                                    | To do this click |
|                                                                                                    | "Due Did         |
|                                                                                                    | RUN BIQ          |
|                                                                                                    | Report"          |
|                                                                                                    |                  |
|                                                                                                    |                  |
|                                                                                                    |                  |
|                                                                                                    |                  |
| Done Done Done Done Done Done Done Done                                                                                                    |                  |
| 🛃 Start 🔰 🔨 🧭 / Government Procure 🖉 Government Procure 🔞 Microsoft PowerPoint 🔮 Document 1 - Microsof                                                                                                    | 31               |

### **Creating a Bid Report**

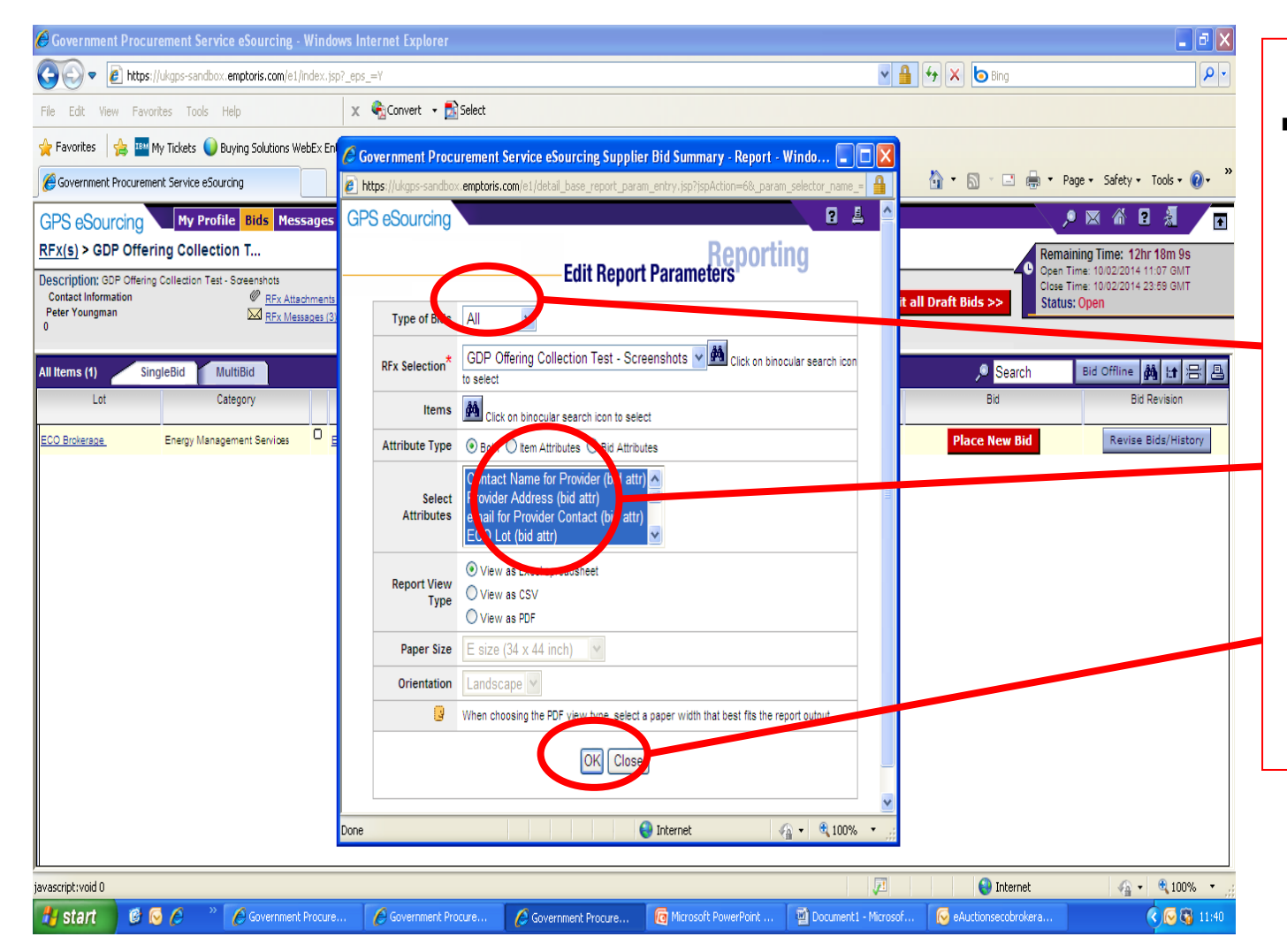

 In the pop up window, select "All" in the "Type of Bid Field", highlight everything in the "Select Attributes" field and then click "OK" 戀 Crown Commercial Service

### **Creating a Bid Report**

| A    | Government Procu                 | ement Servi              | ice eSourcing - Wi                    | indows Internet Explor                        | rer                           |                                                 |                                                     |                                                        |                       |                     |                |
|------|----------------------------------|--------------------------|---------------------------------------|-----------------------------------------------|-------------------------------|-------------------------------------------------|-----------------------------------------------------|--------------------------------------------------------|-----------------------|---------------------|----------------|
| e    | https://ukgps-sandbox.           | emptoris.com/e           | 1/frames_job_list.jsp?                | js_request_from_report_linl                   | k_=true&TYPE_FIL              | .TER=3                                          |                                                     |                                                        |                       |                     |                |
| GF   | PS eSourcing                     |                          |                                       |                                               |                               |                                                 |                                                     |                                                        |                       | 2                   |                |
|      | Ū                                |                          |                                       |                                               |                               |                                                 | Data Mana                                           | Utilities                                              |                       |                     | The Data       |
|      | lobs (1)                         |                          |                                       |                                               |                               |                                                 |                                                     | <b>.</b>                                               | Denorte V Statur      |                     | Manager        |
|      | User                             | Job ID                   | Туре                                  | Description                                   |                               |                                                 | tatus                                               | Time Submittee                                         | Time Scheduled        | Time Completed      | Manager        |
|      | Supplier02, Auction              | 109160                   | Reporting Job                         | SupplierBidSummary                            | Done - Click here to          | download res                                    |                                                     | 10/02/2014 11:49:41                                    |                       | 10/02/2014 11:49:42 | window will    |
|      |                                  |                          |                                       |                                               |                               |                                                 |                                                     |                                                        |                       |                     |                |
|      |                                  |                          |                                       |                                               |                               |                                                 |                                                     |                                                        |                       |                     | open. wnen     |
|      |                                  |                          |                                       |                                               |                               |                                                 |                                                     |                                                        |                       |                     | the report has |
|      |                                  |                          |                                       |                                               |                               |                                                 |                                                     |                                                        |                       |                     | the report has |
|      |                                  |                          |                                       |                                               |                               |                                                 |                                                     |                                                        |                       |                     | been created.  |
|      |                                  |                          |                                       |                                               |                               |                                                 |                                                     |                                                        |                       |                     |                |
|      |                                  |                          |                                       |                                               |                               |                                                 |                                                     |                                                        |                       |                     | you can        |
|      |                                  |                          |                                       |                                               |                               |                                                 |                                                     |                                                        |                       |                     | download it by |
|      |                                  |                          |                                       |                                               |                               |                                                 |                                                     |                                                        |                       |                     |                |
|      |                                  |                          |                                       |                                               |                               |                                                 |                                                     |                                                        |                       |                     | clicking "Done |
|      |                                  |                          |                                       |                                               |                               |                                                 |                                                     |                                                        |                       |                     | Click have to  |
|      |                                  |                          |                                       |                                               |                               |                                                 |                                                     |                                                        |                       |                     |                |
|      |                                  |                          |                                       |                                               |                               |                                                 |                                                     |                                                        |                       |                     | download       |
|      |                                  |                          |                                       |                                               |                               | (                                               | Close                                               |                                                        |                       |                     | results"       |
|      | Vour Import or export ma         | y take several minutes,  | , or longer to process, depending     | g on the level of activity in the system. You | i can always check the statu  | is of your import later by accessing this sci   | een through the Utilities > Import/Export > Data    | Manager menu option.                                   |                       |                     | roomo          |
|      | A status of "Done" indicates t   | hat your export or impo  | ort was successful. If you are expo   | orting, right click the link and select "Save | e Target As" to save the f    | file. If your import status shows "Failed", cli | k on the status link to see the error log. You will | need to edit your file and resubmit the import.        |                       |                     |                |
|      | Priority of the job can be set u | p to a value from 1 (lov | w priority) to 100 (high priority). T | The job with higher priority has higher pro   | obability of running before a | a job having lower priority value. Another fa   | tor of determination of the sequence of the exec    | ution of jobs is the period of waiting in the queue fo | r every job.          |                     |                |
| Dope |                                  |                          |                                       |                                               |                               |                                                 |                                                     |                                                        |                       |                     |                |
|      | start 🛛 🔞 🕼                      | ) <i>(</i> ) ~ ~         | Governme <u>nt Pro</u>                | ocure 🔏 Gov <u>ernmer</u>                     | nt Procure                    | 6 Government Procure                            | Microsoft PowerPoint                                | Document1 - Microsof                                   | Inbox - Microsoft Out |                     |                |
|      |                                  |                          |                                       |                                               |                               | 6                                               |                                                     |                                                        |                       |                     |                |

## **Creating a Bid Report**

|                               |                   | supplierbidSun        | nmaryReport[1] [Compatibility Mod | de] - Microsoft Exc            | el                        |                           | - 🗉 X            |                   |
|-------------------------------|-------------------|-----------------------|-----------------------------------|--------------------------------|---------------------------|---------------------------|------------------|-------------------|
| Home Insert Page Layo         | out Formulas Data | a Review View Acrobat |                                   |                                |                           |                           | 0 – 🗖 X          |                   |
| Cut Arial                     | • 10 • A A        | = = Wrap Text         | General 🔹                         |                                | 🗾 🗧 📑 📘                   | Σ AutoSum ·               |                  |                   |
| Paste                         | • 🖽 • 🙆 • 🗛 •     | 📰 🗐 🗐 🚰 Merge & Ce    | nter - 🕎 - % , 🐜 🕺 Co             | onditional Format              | Cell Insert Delete Format | Clear * Filter * Select * |                  |                   |
| Clipboard                     | Font 🕞            | Alignment             | Number G                          | Styles                         | Cells                     | Editing                   |                  | 0                 |
| A1 •                          | f <sub>x</sub>    |                       |                                   |                                |                           |                           | ¥                | Once              |
| В                             | С                 | D                     | E                                 | F                              | G                         | Н                         | <b>_</b>         | downloadad        |
|                               | v                 |                       |                                   |                                |                           |                           |                  | uowinoaueu,       |
|                               | y                 |                       |                                   |                                |                           |                           |                  | you will be able  |
| 4 Run By                      |                   |                       | Auction Supplier02                |                                |                           |                           |                  | you will be able  |
| 6 RFx Name                    |                   |                       | GDP Offering Collection Test - 5  | Screenshots                    |                           |                           |                  | to view the       |
| 7 RFx Unique ID               |                   |                       | GDP Offering Collection Test - S  | Screenshots                    |                           |                           |                  | non out in Errorl |
| 9 RFx Type                    |                   |                       | Open                              |                                |                           |                           |                  | report in Excei   |
| 10 Primary Currency           |                   |                       | GBP                               |                                |                           |                           |                  | format            |
| 12 RFx Close Date             |                   |                       | 10/02/2014 11:07:35               |                                |                           |                           |                  | ionnal.           |
| 13 TimeZone                   |                   |                       | GMT                               |                                |                           |                           | =                |                   |
| 15 Bids By Item               |                   |                       |                                   |                                |                           |                           |                  |                   |
| Category                      | Lot Name          | Item Name             | Unique Id                         | Minimum<br>Desired<br>Quantity | Contact Name for Provider | Provider Address          | email            |                   |
| 17 Energy Management Services | ECO Brokerage     | ECO Lot Submission    | ECO Lot Submission                | 1 No                           | ominated Person Name      | Busine Address            | Nominated        |                   |
| 18<br>19 Currency Information |                   |                       |                                   |                                |                           |                           |                  |                   |
| 20 Bid Currency               | Primary Currency  | Exchange Rate         |                                   |                                |                           |                           |                  |                   |
| 21 1 GBP<br>22                | GBP               | 1.0                   |                                   |                                |                           |                           |                  |                   |
| 23                            |                   |                       |                                   |                                |                           |                           |                  |                   |
| 24                            |                   |                       |                                   |                                |                           |                           |                  |                   |
| 26                            |                   |                       |                                   |                                |                           |                           |                  |                   |
| 27                            |                   |                       |                                   |                                |                           |                           | •                |                   |
| K ↔ → N SupplierBidSummary 🦓  | ]/                |                       |                                   |                                |                           |                           |                  |                   |
| Ready                         |                   |                       |                                   |                                |                           | <b>Ⅲ Ⅲ</b> 100% (=)-      | ( <del>+</del> ) |                   |
|                               |                   |                       |                                   |                                |                           |                           |                  |                   |

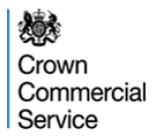

#### **Post Auction**

On the day following the auction, you will receive an email with an initial confirmation of your sold and unsold lots.

#### **Bid Confirm Letters**

A maximum of 2 days after the eAuction Bidders and Green Deal Providers will be informed of the successful matches and the bid value.

Bid Confirm letters will be issued (an example letter is provided to the right) by the Crown Commercial Service. Within the letter are instructions for their completion and the terms for the delivery and payment of the ECO purchased.

|                                                                                                    | ECC                                                                                                    | ) Brokerage                                                                                                    |
|----------------------------------------------------------------------------------------------------|----------------------------------------------------------------------------------------------------|----------------------------------------------------------------------------------------------------|
|                                                                                                    | BID C                                                                                                    | ONFIRM LETTER                                                                                                    |
|                                                                                                    |                                                                                                    |                                                                                                    |
| Date:                                                                                                    |                                                                                                    |                                                                                                    |
| Seller:                                                                                                    |                                                                                                    |                                                                                                    |
| Attention:                                                                                                    |                                                                                                    |                                                                                                    |
| -                                                                                                    |                                                                                                    |                                                                                                    |
| Buyer:<br>To:                                                                                                    |                                                                                                    |                                                                                                    |
| Attention:                                                                                                    |                                                                                                    |                                                                                                    |
| From:                                                                                                    | ECO Brokerage Plat                                                                                                    | form                                                                                                    |
| Re:                                                                                                    | Conclusion of Auctio                                                                                                    | n                                                                                                    |
| Auction Platform P                                                                                                    | rovider Reference Num                                                                                                    | iber:                                                                                                    |
| Dear Sir/Madam:                                                                                                    |                                                                                                    |                                                                                                    |
| This Bid Confirm Le                                                                                                    | etter evidences the term                                                                                                    | s of the binding agreement between the Seller and the                                                                                                    |
| Buyer as named be<br>Terms and Conditio<br>subject to, supplem<br>annexed to this Bio<br>"Agreement").                                                                                                    | ns of the Auction Platfo<br>nents and forms an int<br>d Confirm Letter entere                                                                                                    | was completed on the Accion Platform pursuant to the<br>rm (the "Binding Auction"). This Bid Confirm Letter is<br>egral part of the Standard Bilateral Off-take Contract<br>d into by signing this Bid Confirm Letter (together the                                                                                                    |
| Buyer as named be<br>Terms and Conditio<br>subject to, supplen<br>annexed to this Bio<br>"Agreement").<br>The terms set out in<br>the Binding Auction<br>and Buyer as to the<br>between the Agreen                                                                                   | this of the Auction Platforms an int<br>of confirm Letter entered<br>this Bid Confirm Letter :<br>described below and evi-<br>terms of the Binding Au-<br>tern and this Bid Confirm                                                                     | was compared on the Audoon Haltorn parametro by<br>mythe perinding Skinkon, "Distance of the Audoon Parametro<br>mythe perinding Skinkon," Distance of the Audoon Contra-<br>d into by signing this Bid Confirm Letter (together the<br>supersede or other written communication with respect to<br>denote a complete binding agreement between the Sele-<br>ction described bolow. In the even of any inconsistency<br>Letter, this Bid Confirm Letter will prevail.                 |
| Buyer as named be<br>subject to, supplem<br>annexed to this Bic<br>"Agreement").<br>The terms set out in<br>the Binding Auction<br>and Buyer as to the<br>between the Agreen<br>Buyer's legal name                                                                                   | this Bid Confirm Letter entered<br>this Bid Confirm Letter entered<br>described below and ever<br>terms of the Binding Au-<br>ent and this Bid Confirm                                                                                                  | was compared on the Auction Plantom pussuit to the<br>right Band Auction Plantom Plantom Latter is<br>agral part of the Standard Bilateral Off-take Contra-<br>tion by signing this Bid Continn Letter (together the<br>supersede or other written communication with respect to<br>dence a complete binding agreement between the Selle<br>cition described below. In the event of any inconsistency<br>Letter, this Bid Continn Letter will prevail.<br>("Buyer")                   |
| Buyer's Notice add<br>person:                                                                                                    | ns of the Auction Platic<br>sents and forms an init<br>d Confirm Letter entere-<br>this Bid Confirm Letter<br>described below and ow<br>terms of the Binding Au<br>terms of the Binding Au<br>ternt and this Bid Confirm<br>::<br>:<br>ress and contact | was compared on the Audoon -Faitherin parsault to the<br>grant part of the Standard Billeral Ofthate Contra-<br>d into by signing this Bid Confirm Letter (together the<br>dence a complete binding agreement between the Sele-<br>ction describe boldw. In the even of any inconsistency<br>Letter, this Bid Confirm Letter will provail.<br>("Buyer")                                                                                                    |
| eligini as named or<br>Termen and Conditio<br>Termen and Condition<br>annaxed to this Bic<br>"Agreement").<br>The ferms set out in<br>the Binding Auction<br>and Buyer as to the<br>between the Agreen<br>Buyer's legal name<br>Buyer's Notice add<br>person:<br>Seller's legal name | res of the Auction Platic<br>ensts and forms an init<br>d Confirm Letter entere-<br>this Bid Confirm Letter i<br>described below and evi<br>terms of the Binding Au-<br>ent and this Bid Confirm<br>ress and contact                                    | Wat competed on the Audoon Planom pursuit to Im<br>my (the "Binding Audion). This Bid Confirm Latter is<br>agral part of the Sites and the Bid Confirm Latter is<br>all hot by signing this Bid Confirm Letter (logither this<br>supersede or other written communication with respect to<br>dence a complete binding agreement between the Sele<br>citon described bolow. In the even of any inconsistency<br>Letter, this Bid Confirm Letter will prevail.<br>("Buyer")             |
| elityir as named to<br>tarms and Conditio<br>subject to tappolity<br>'Agreement').<br>The terms set out in<br>the Binding Auction<br>and Buyer as to the<br>between the Agreen<br>Buyer's Notice add<br>person:<br>Seller's logal name<br>Seller's notice add<br>person              | ns of the Auction Platic<br>ensts and forms an init<br>d Confirm Letter entere-<br>this Bid Confirm Letter described below and evi<br>terms of the Binding At-<br>terms of the Binding At-<br>nent and this Bid Confirm<br>ress and contact             | Wat competed on the Auction Plantom parsunt to Im<br>my (the "Bindhy Auction"). This Bid Confirm Latter is<br>togral part of the Standard Bialeral Orlateko Contra-<br>tion by signing this Bid Confirm Letter (together this<br>supersede or other written communication with respect to<br>dence a complete binding agreement between the Sele-<br>cion described bolw. In the even of any inconsistency<br>Letter, this Bid Confirm Letter will prevail.<br>("Buyer")<br>("Buyer") |

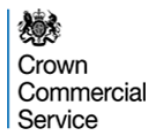

## Questions

If you have any questions about the eAuction platform please contact: <u>eAuctionsecobrokerage@ccs.gsi.gov.uk</u>

If you have any questions about ECO Brokerage Policy please contact: <a href="mailto:ecobrokerage@decc.gsi.gov.uk">ecobrokerage@decc.gsi.gov.uk</a>